# 진동 실험 (제12주 : ANSYS 기초)

2018. 11. 27. A

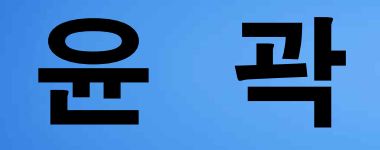

ANSYS 소개

SolidWorks 복습

1. 돌출 및 회전 모델

2. 원형 패턴 모델

3. 스위프 모델

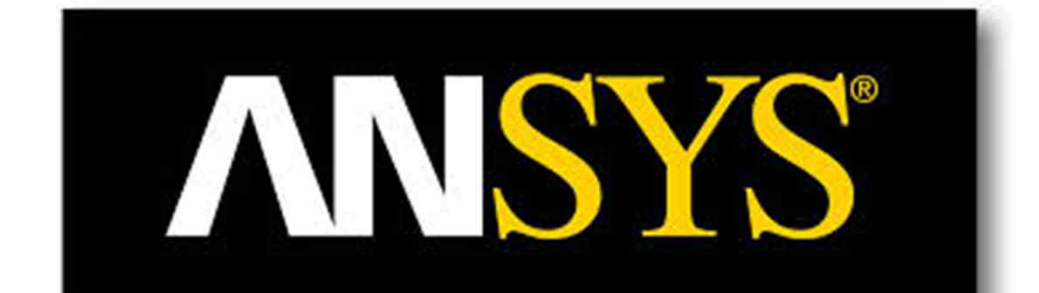

## ANSYS 소개 (1)

### ✤ ANSYS 란?

- 공학 문제를 컴퓨터를 이용하여 해석하기 위하여 개발
- 구조, 진동, 열전달, 유동 등 다양한 공학 해석에 사용

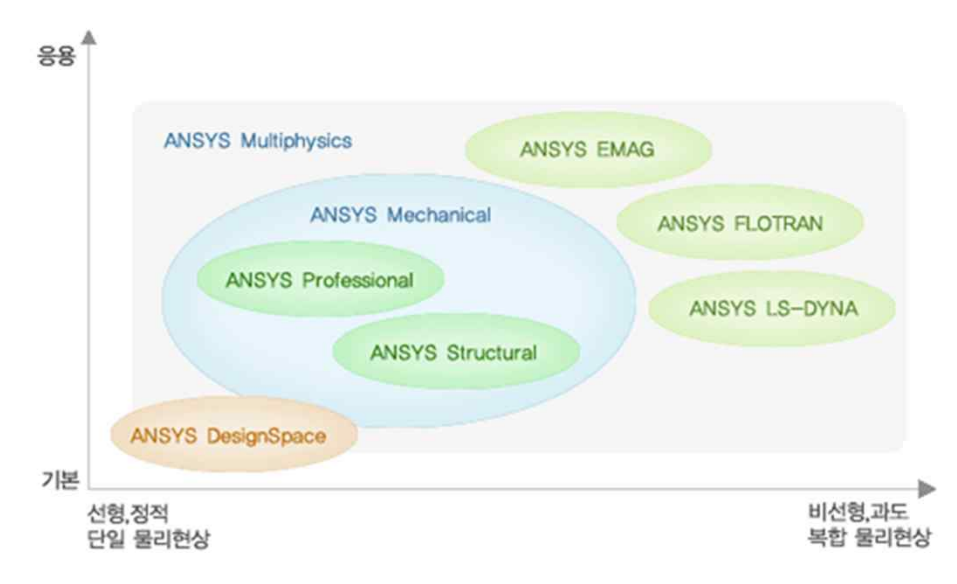

### ◆ 추가 정보

- 태성에스엔이 : www.tsne.co.kr (한국 판매 회사)
- ANSYS 홈페이지 : www.ansys.com

### ANSYS 소개 (2)

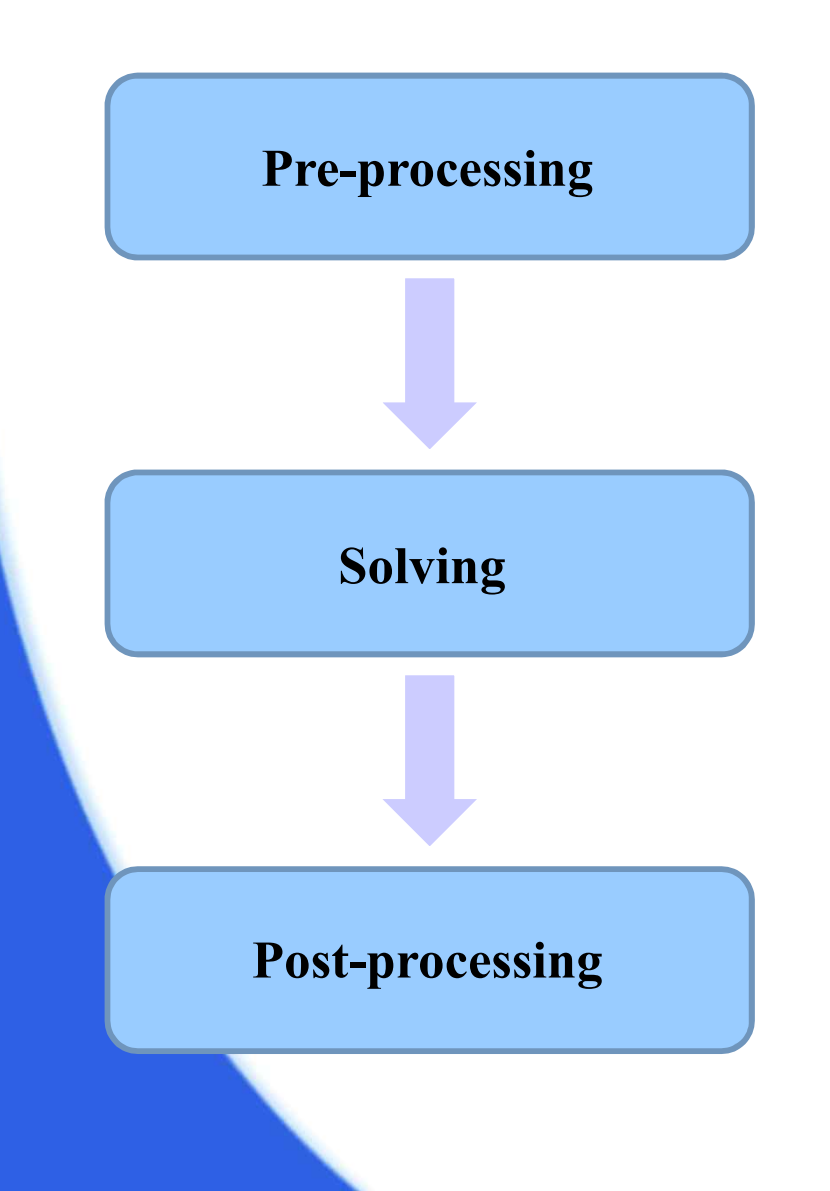

### **모델링** (실제 모델, 유한요소 모델) 물성치 입력 경계조건 입력

| 정적 해석 (변위, | 응력, | 변형률 | 등) |
|------------|-----|-----|----|
| 동적 해석 (진동) |     |     |    |
| 열 및 유체 해석  |     |     |    |

#### 계산 결과 표현 (그래프 및 테이블 등)

## SolidWorks 복습1(1)

### ✤ 돌출 및 회전 모델

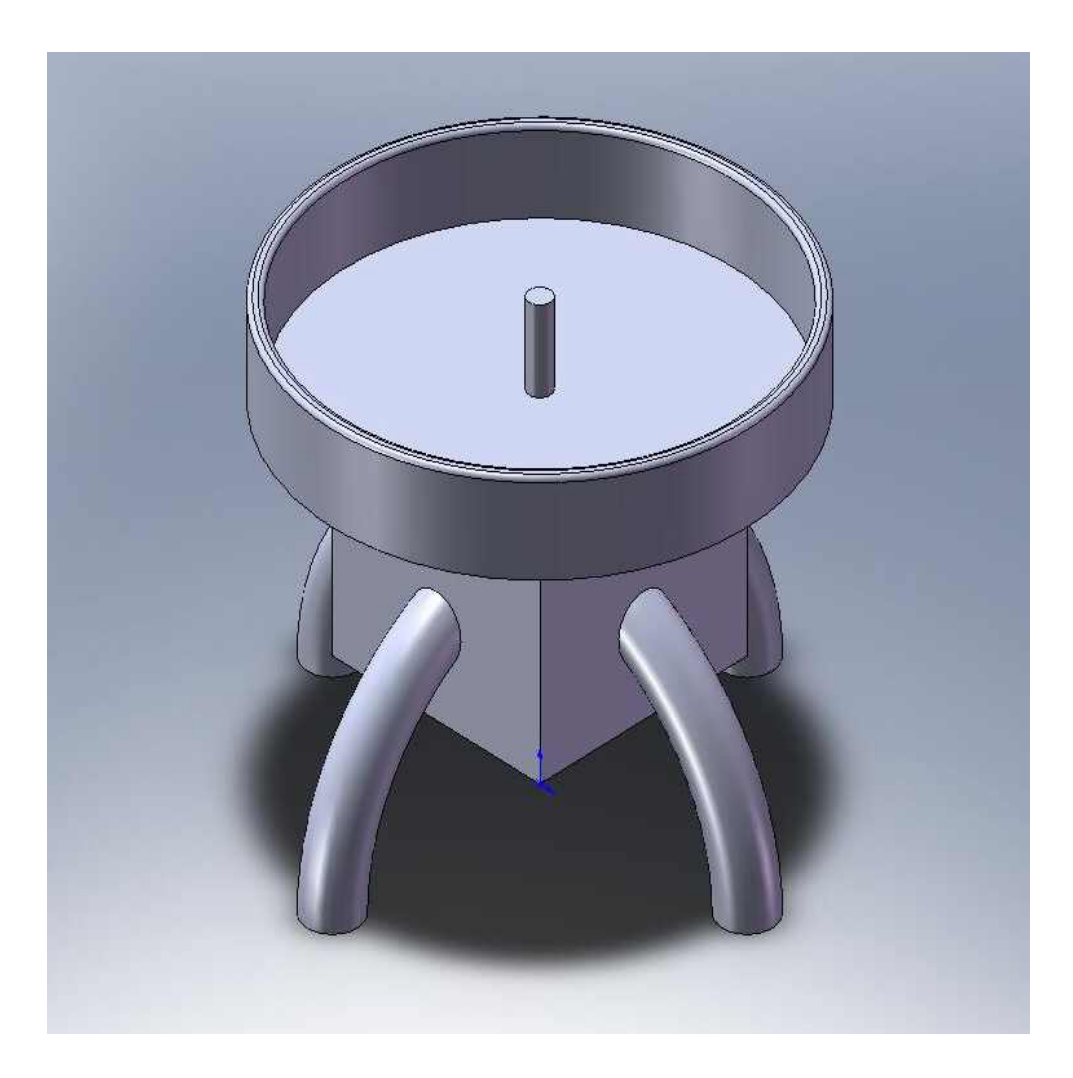

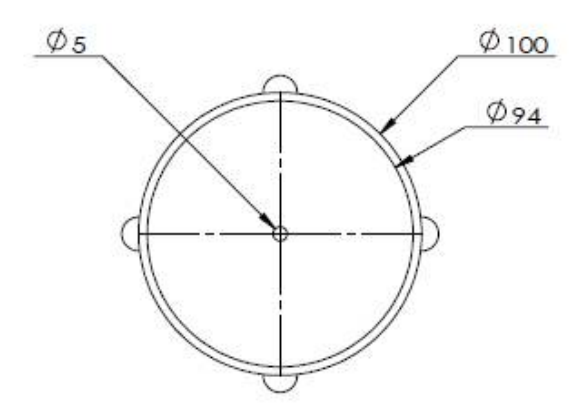

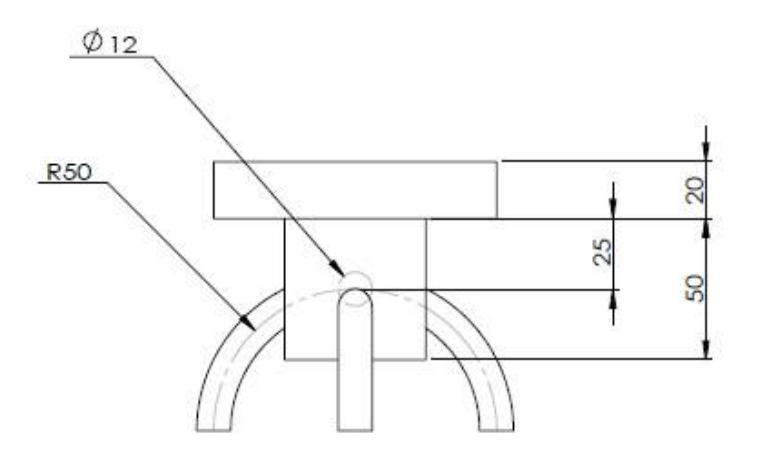

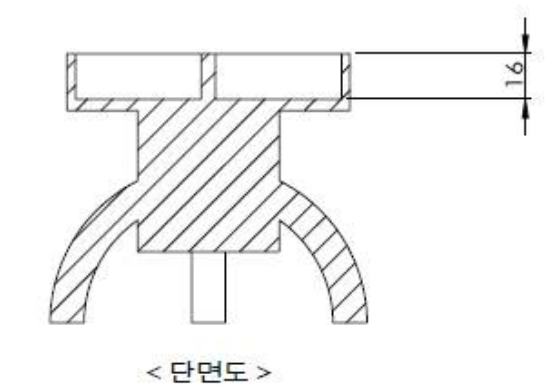

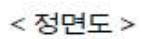

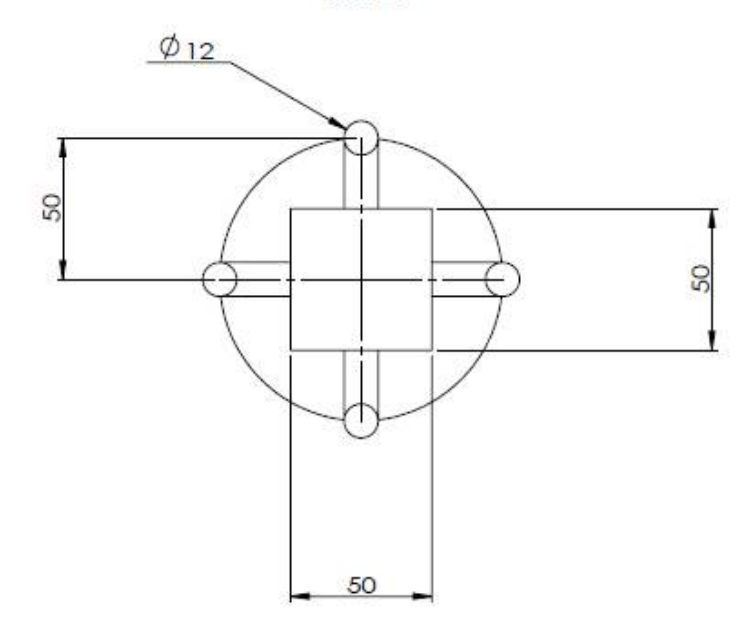

이름 : 문어다리 단위 : m (미터) 문어다리 부 제외한 모서리 R=1

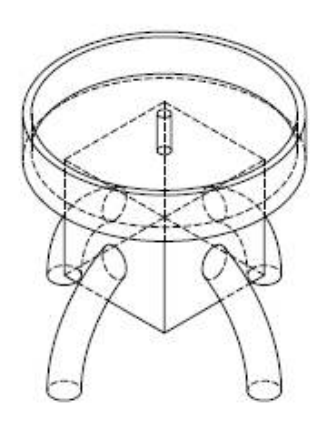

## SolidWorks 복습 1 (2)

## ◆ 모델링 방법 ① SolidWorks 프로그램을 실행한다. ② 파일 -> 새 파일을 누른 후 SolidWorks 새 문서 창이 뜨면 파트를 클릭하고 확인을 누른다.

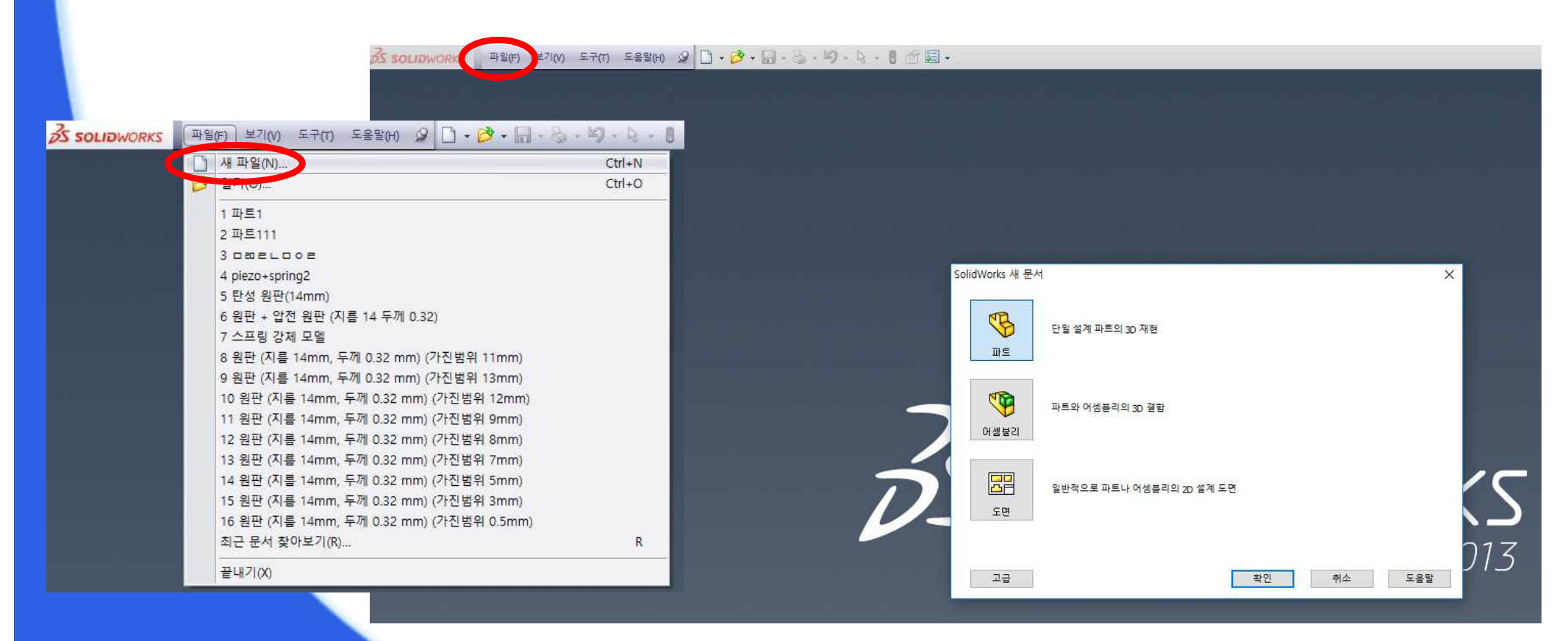

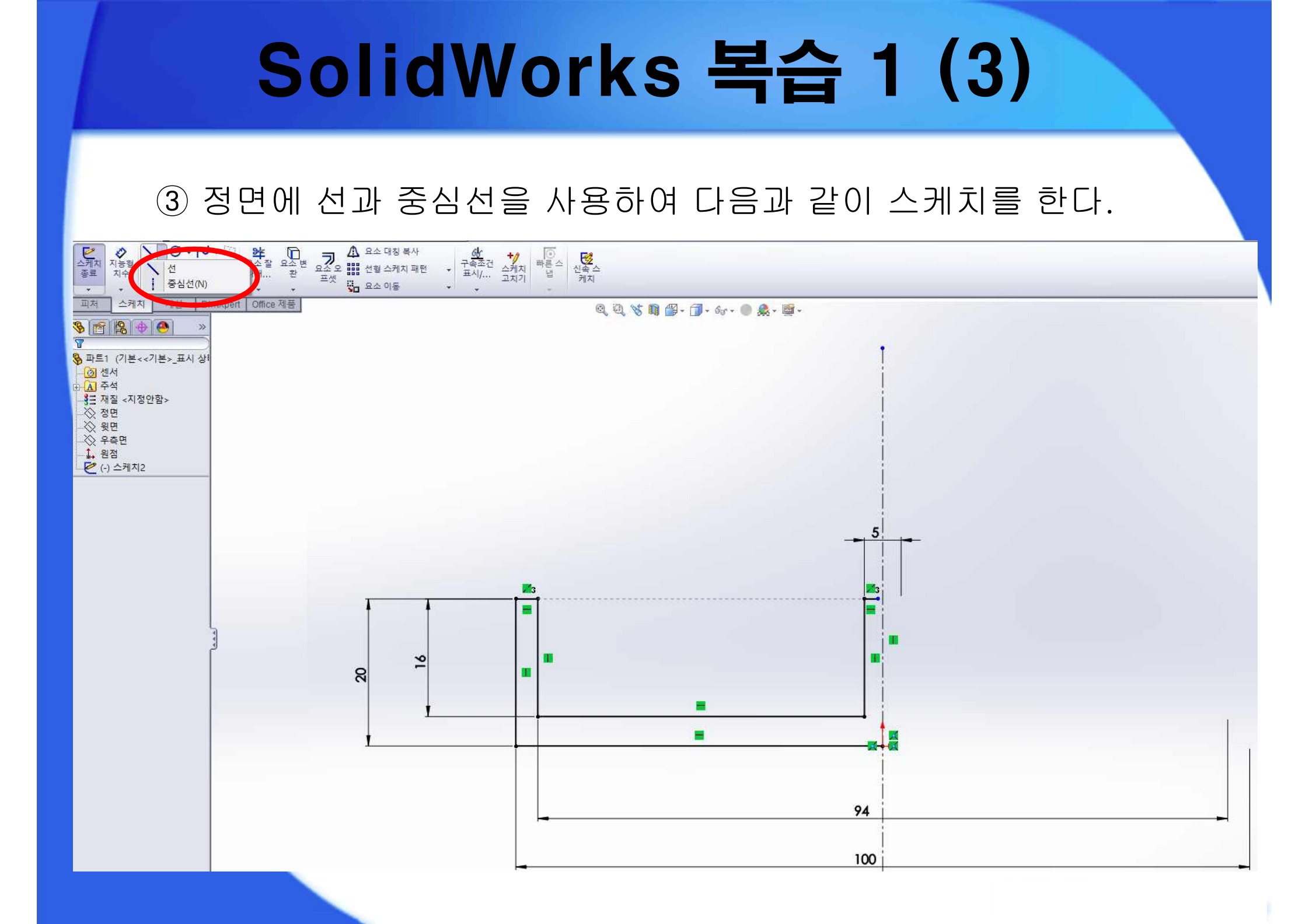

## SolidWorks 복습 1 (4)

④ 스케치 종료 ()) 버튼을 눌러 스케치를 닫는다.
⑤ 스케치를 클릭한 채로 피처 탭의 회전 보스/베이스( ))를 클릭 하고 확인버튼을 누른다. (회전축은 중심 선, 방향은 블라인드 형태 360도)

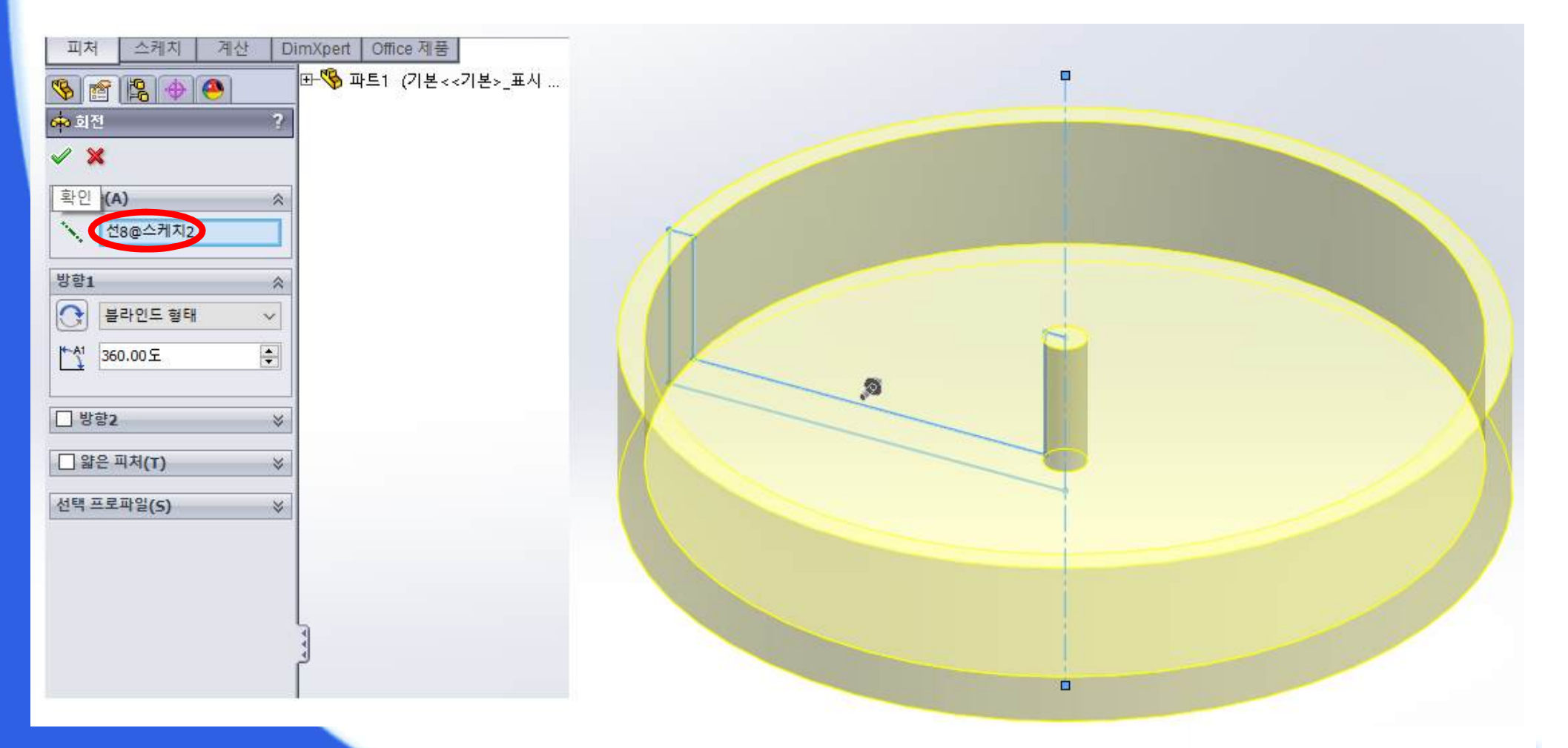

## SolidWorks 복습 1 (5)

### ⑥ 회전체 바닥면을 클릭한 채로 오른쪽 버튼을 눌러 스케치를 시작 한다. (면에 수직으로 보기 (♣) 사용 후 스케치)

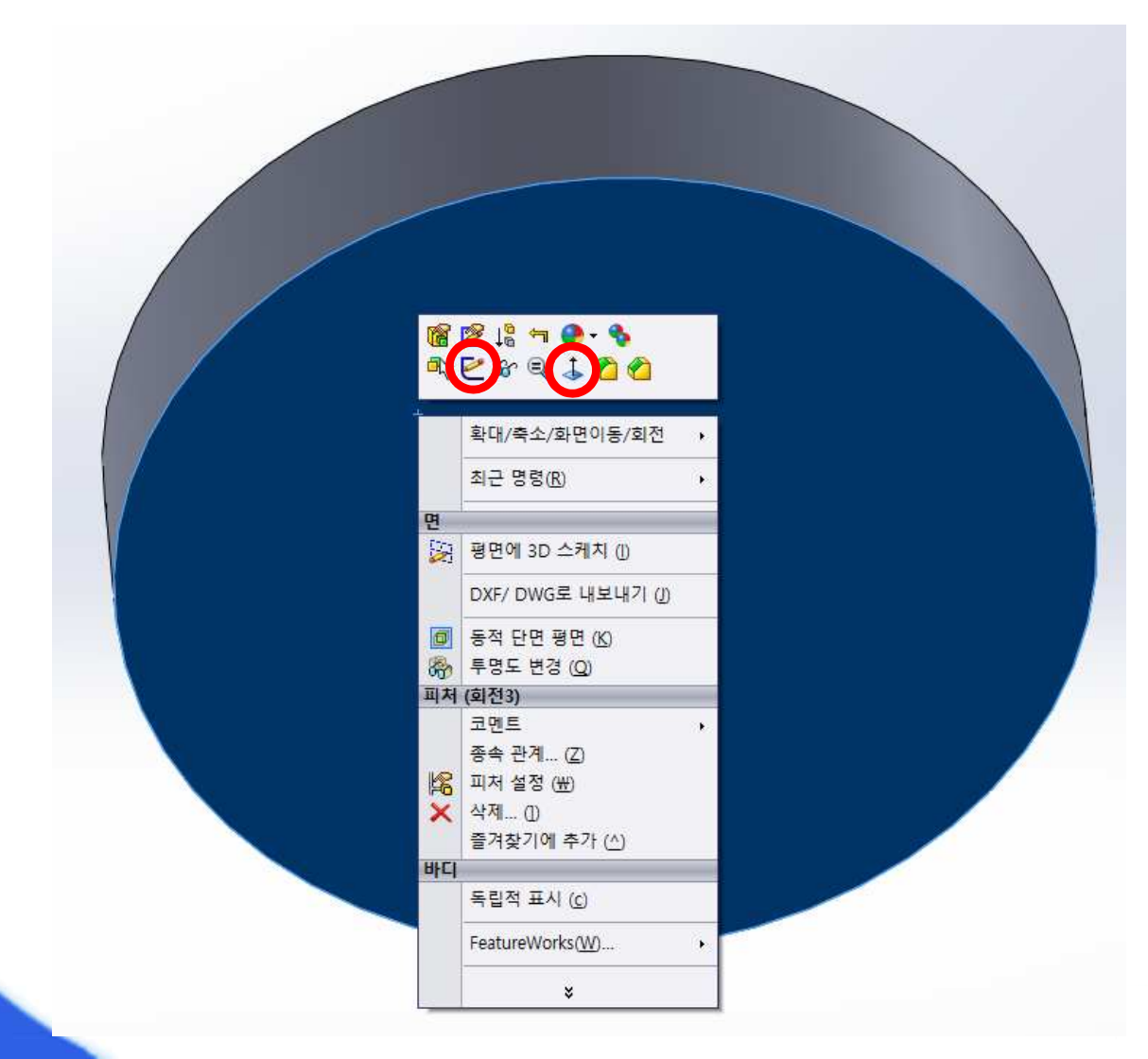

## SolidWorks 복습 1 (6)

#### ⑦ 코너 사각형을 이용하여 다음과 같이 스케치를 한다.

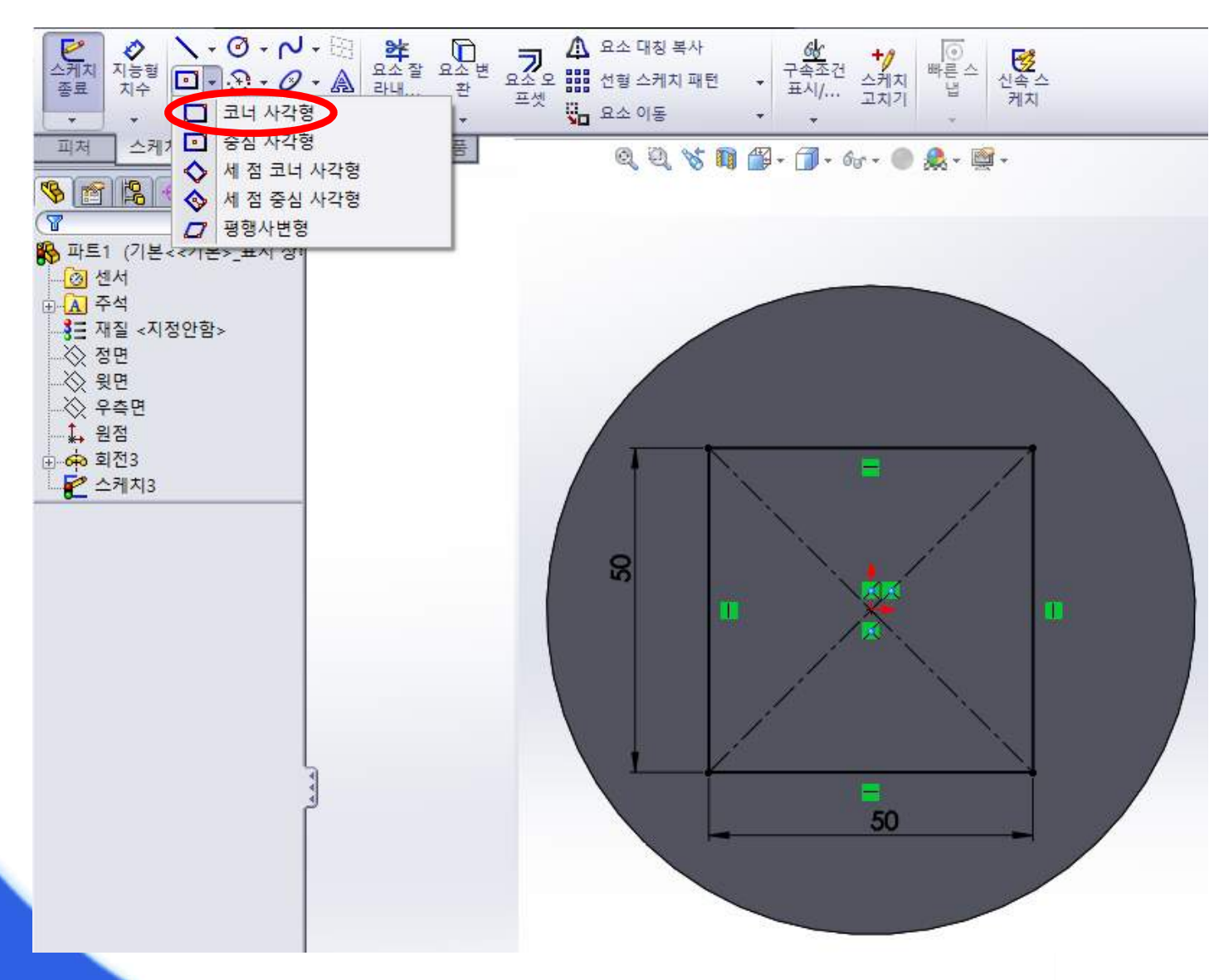

## SolidWorks 복습 1 (7)

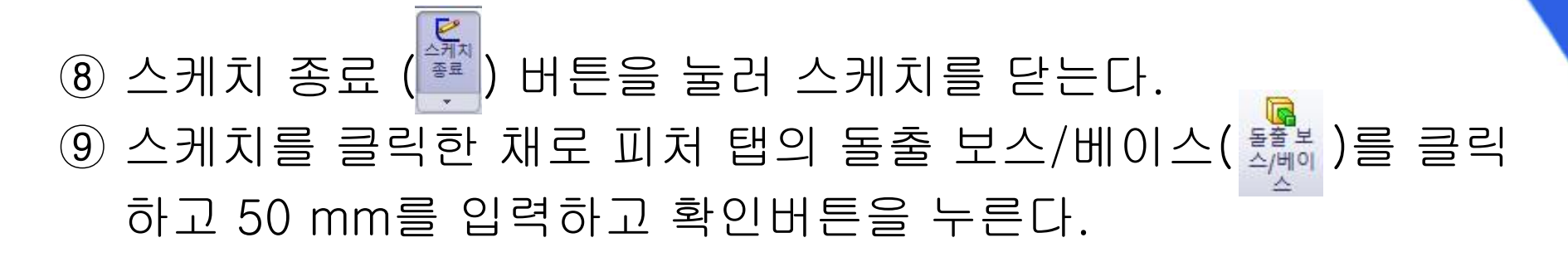

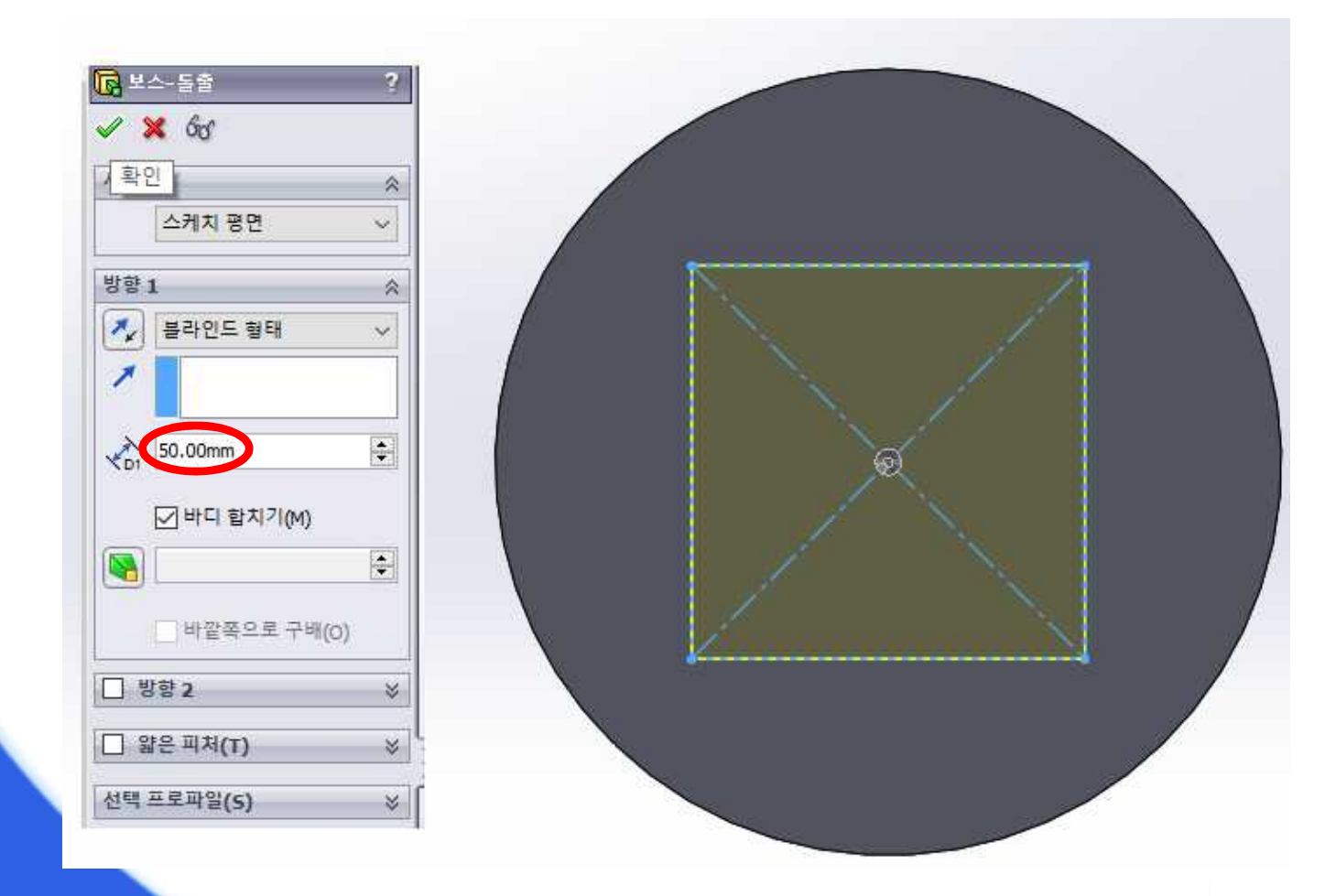

## SolidWorks 복습 1 (8)

## ⑩ 정면에 중심점 호와 중심선을 사용하여 다음과 스케치를 한다. (면에 수직으로 보기 (♣) 사용 후 스케치)

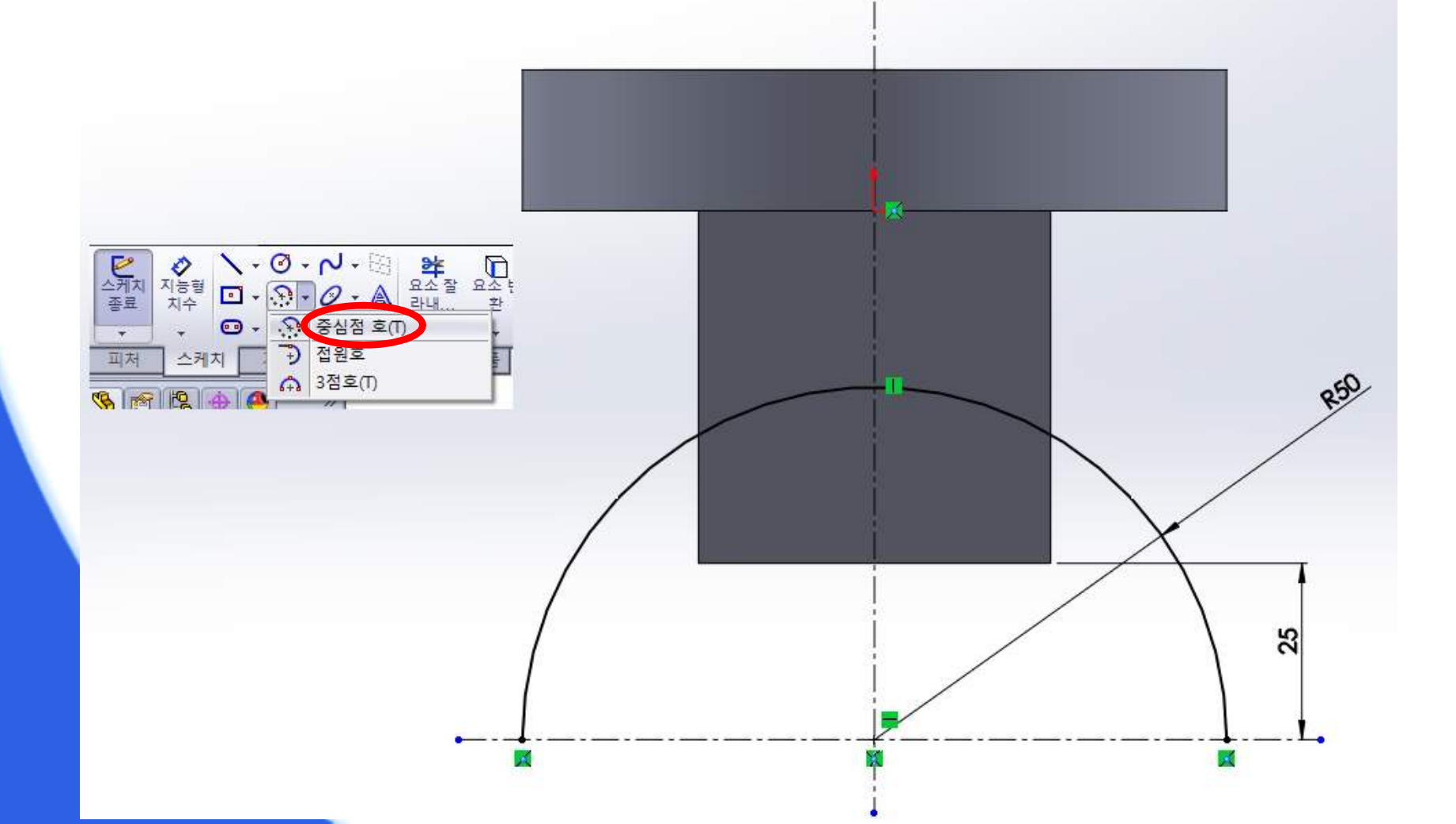

## SolidWorks 복습 1 (9)

 ① 우측면에 지름 12 mm인 원을 스케치를 한다. (면에 수직으로 보기 (▲) 사용 후 스케치)
 ② Ctrl 키를 누른 상태에서 ① 에서 스케치한 원의 중심과 ⑩ 에서 스케 치한 반원을 클릭하고 구속 조건 창이 뜨면 구속조건 부가에 관통을 선택하고 확인을 누른다.

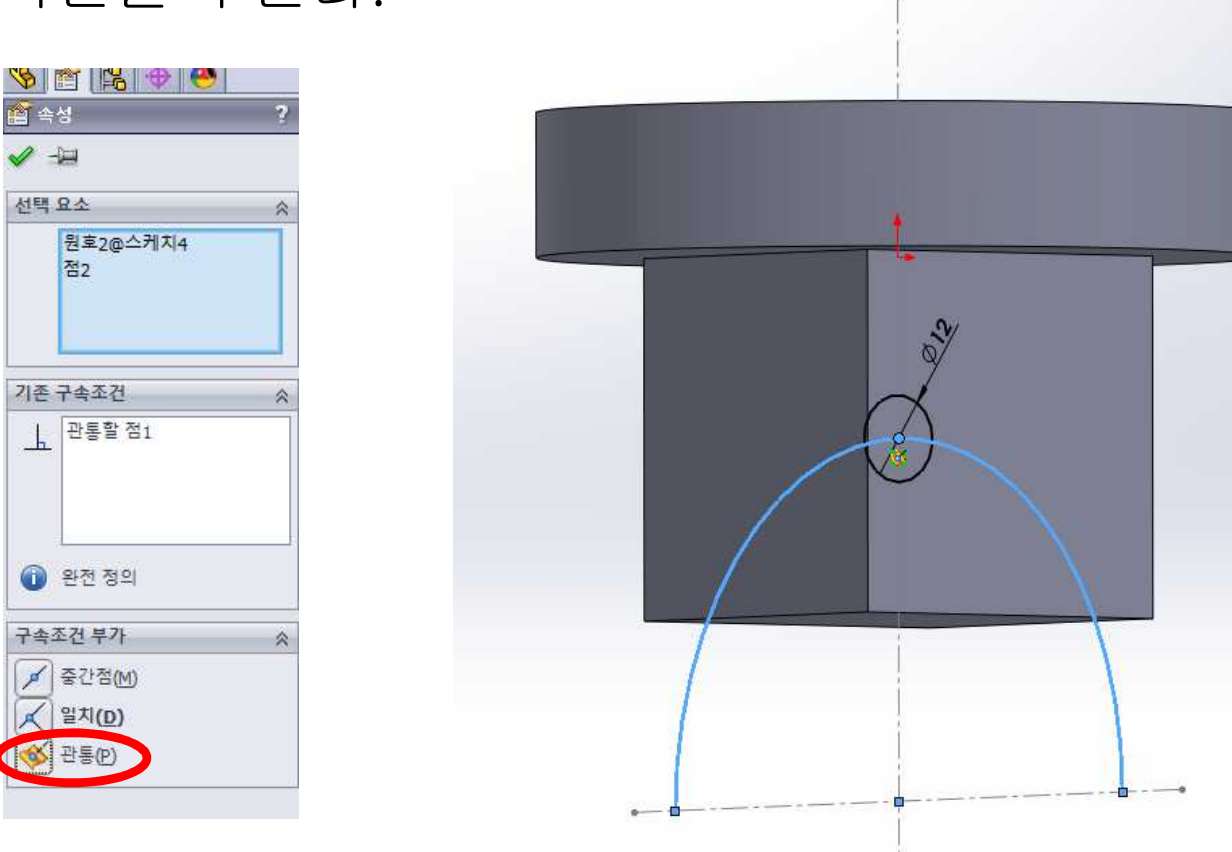

## SolidWorks 복습 1 (10)

13 피처 탭의 스윕 보스/베이스(
 ○ 클릭하고 프로파일은
 11 에서 스케치한 원, 경로는 10 에서 스케치한 반원을 선택하고
 확인을 누른다.

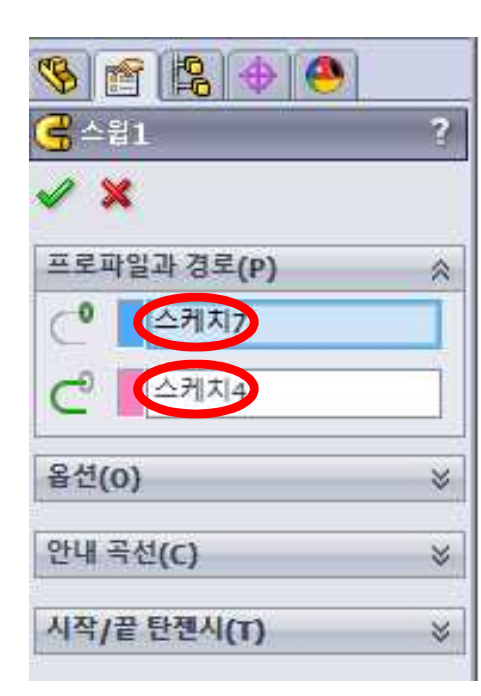

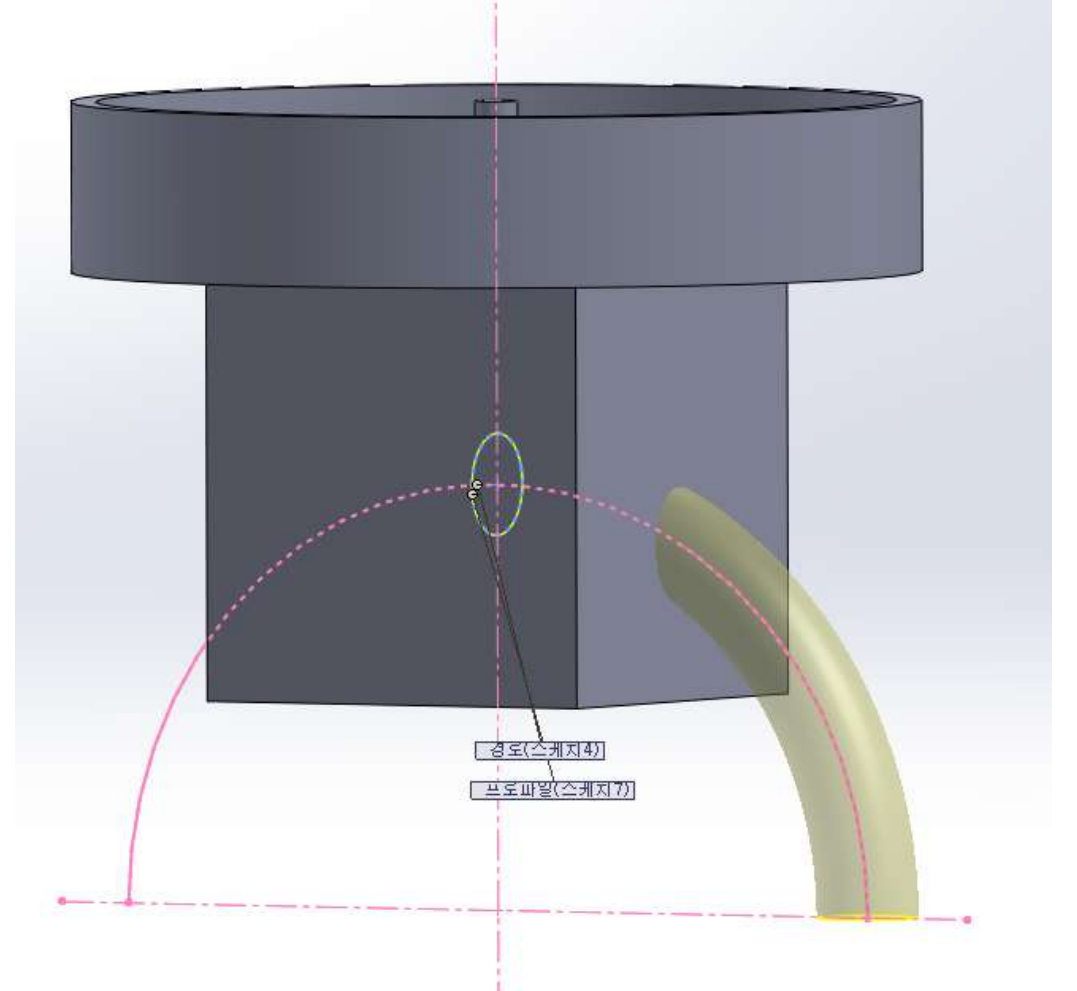

## SolidWorks 복습 1 (11)

### 14 피처 탭의 원형 패턴을 클릭하고 패터할 피처는 13 에서 스윕한 파일, 파라미터에는 원의 모서리, 90도 간격으로 4개를 형성한다.

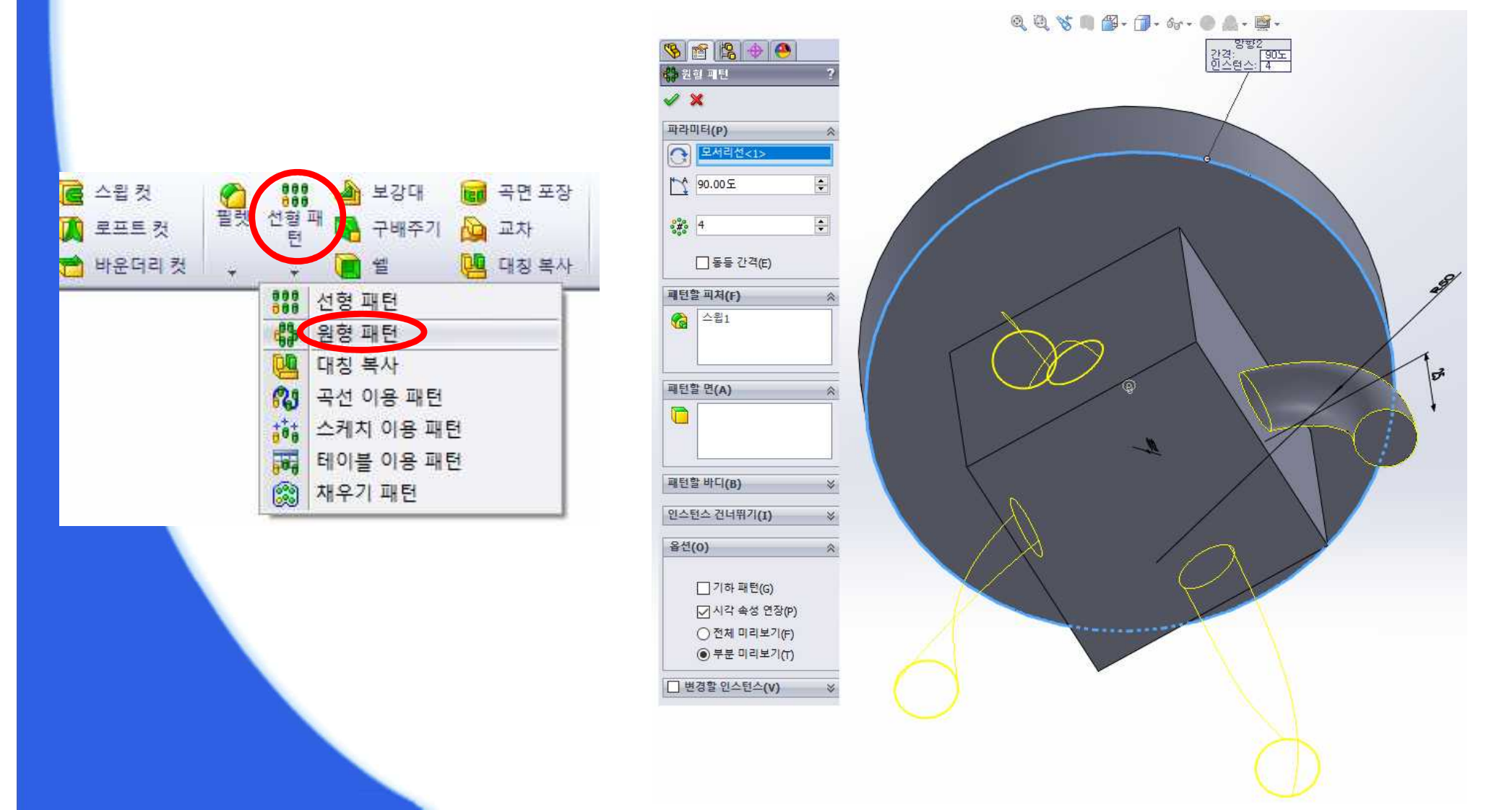

## SolidWorks 복습 1 (12)

① 피처 탭의 필렛을 클릭하고 반경은 1 mm, 필렛 항목은 문어 다리 를 제외한 모든 모서리를 선택하고 확인을 눌러 준다.

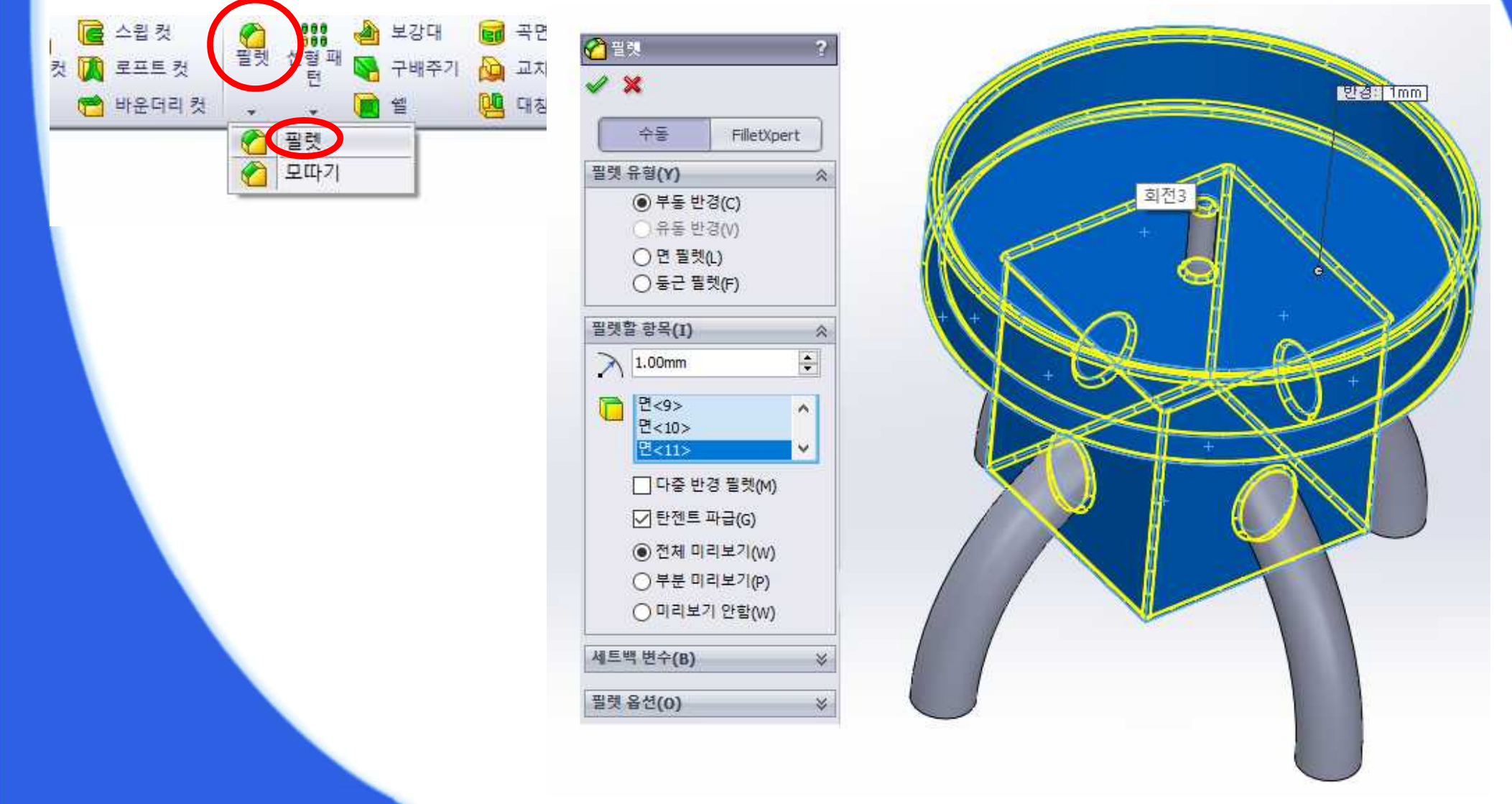

## SolidWorks 복습2(1)

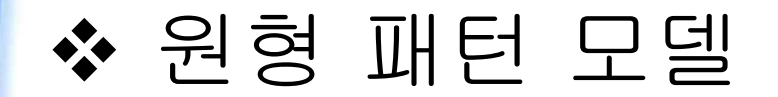

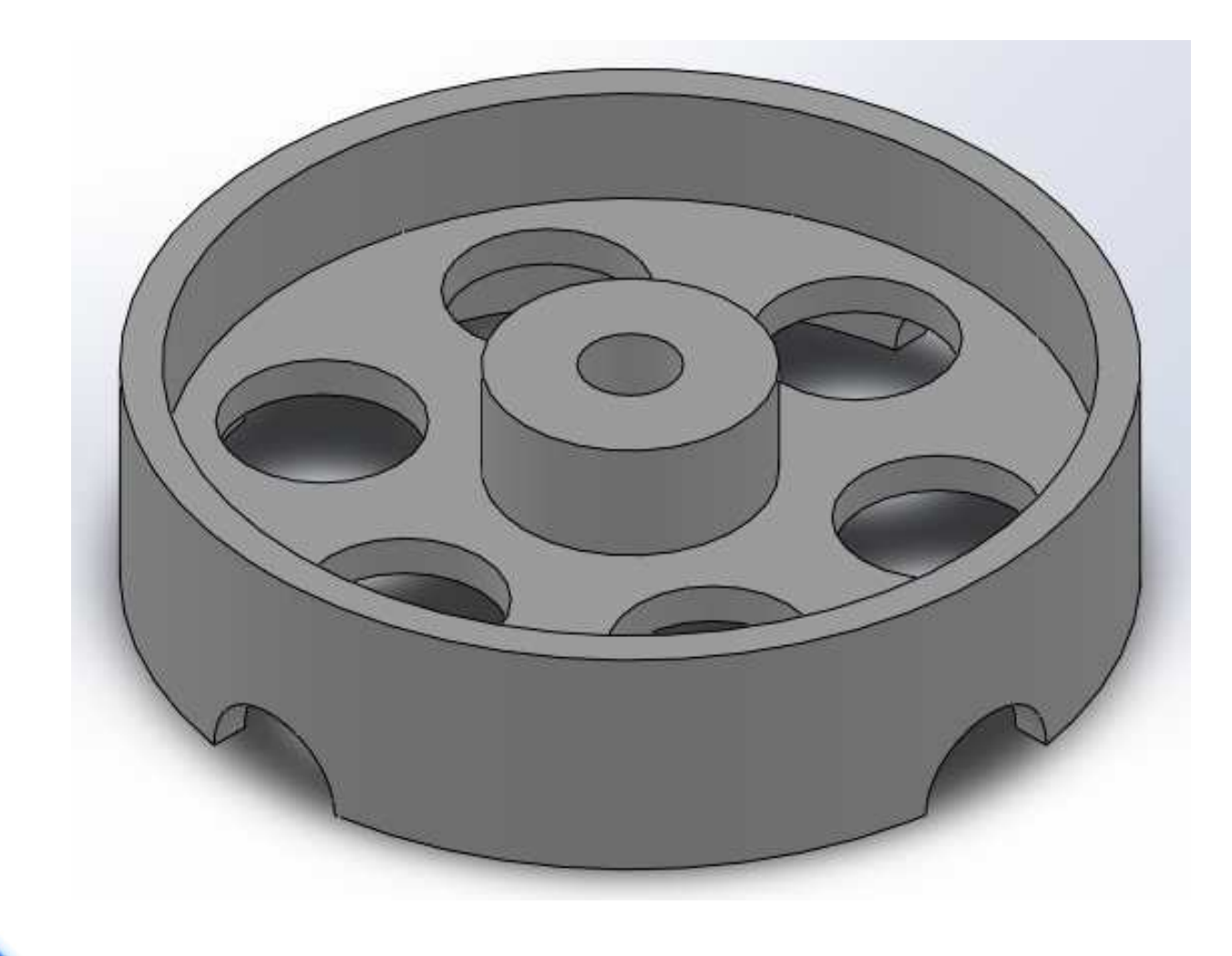

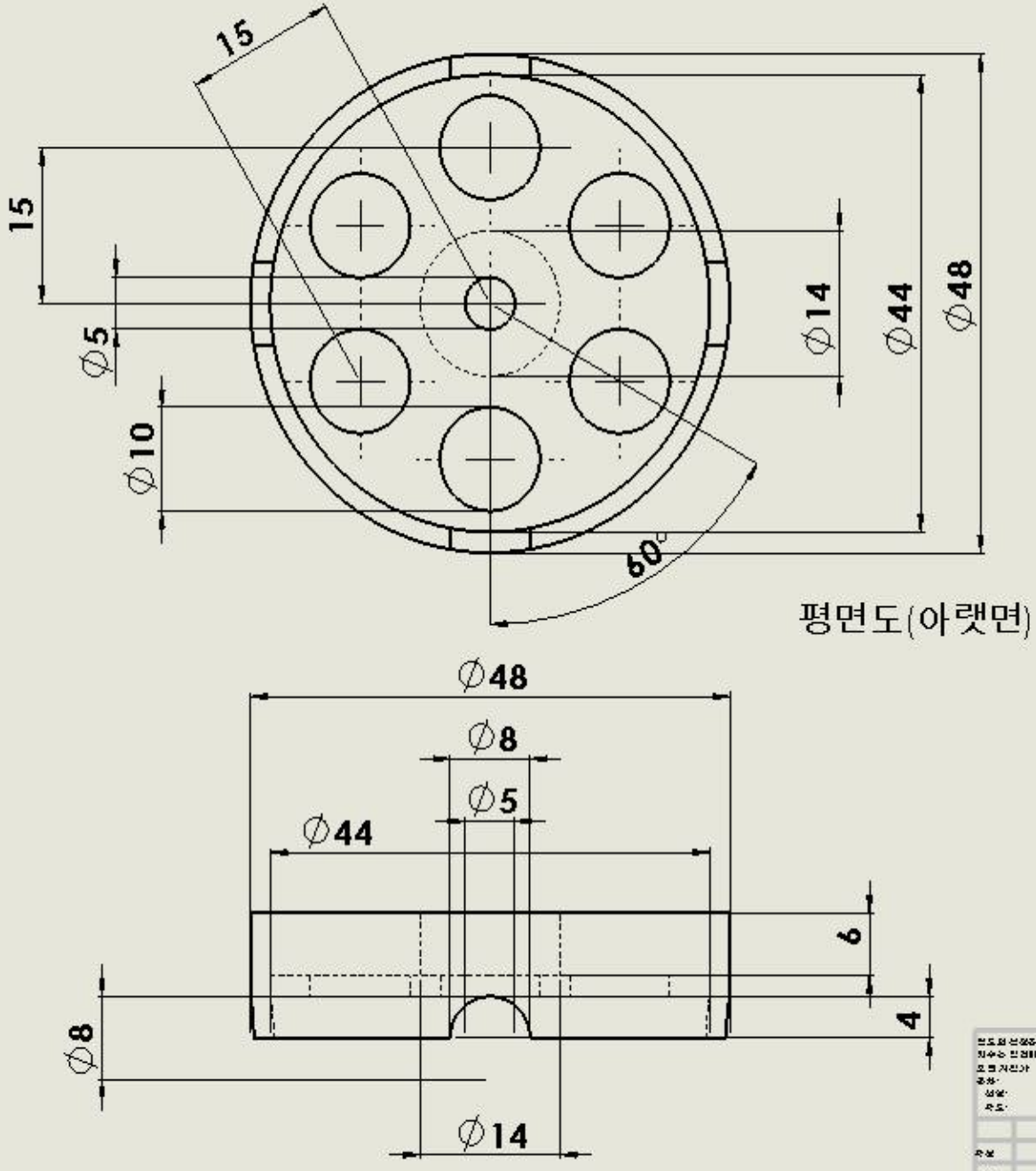

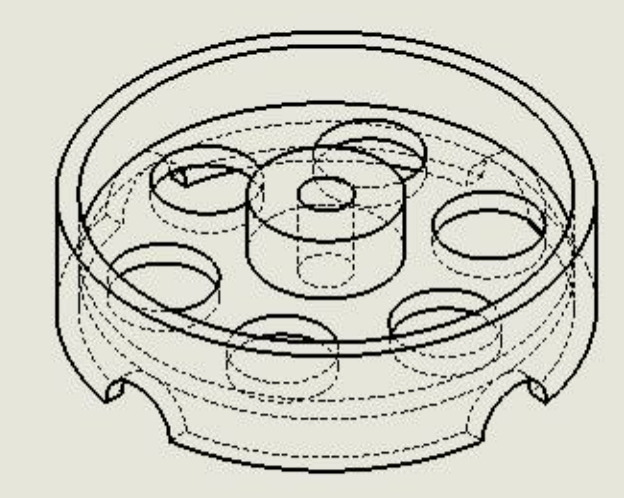

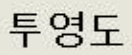

4-28

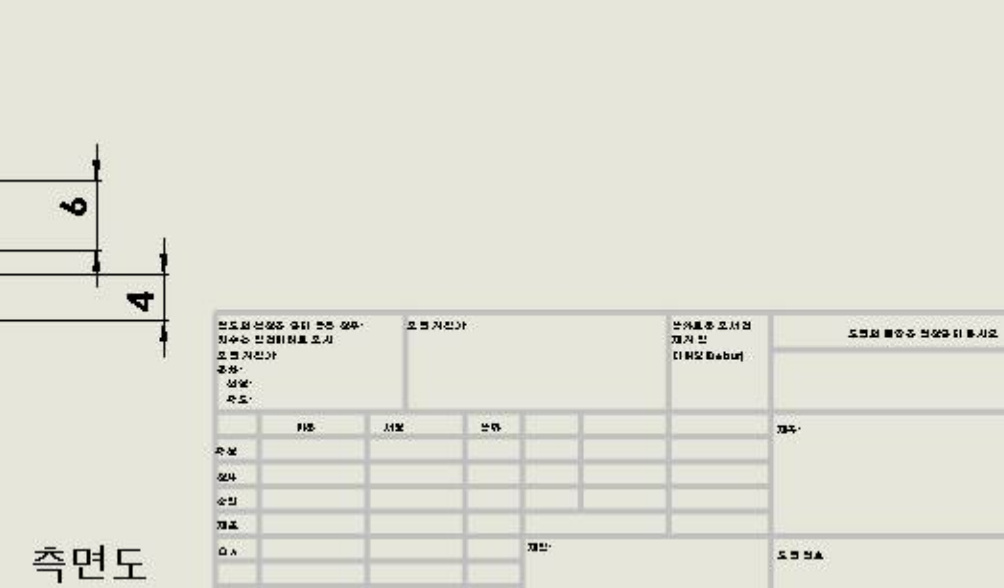

## SolidWorks 복습 2 (2)

## ◆ 모델링 방법 ① SolidWorks 프로그램을 실행한다. ② 파일 -> 새 파일을 누른 후 SolidWorks 새 문서 창이 뜨면 파트를 클릭하고 확인을 누른다.

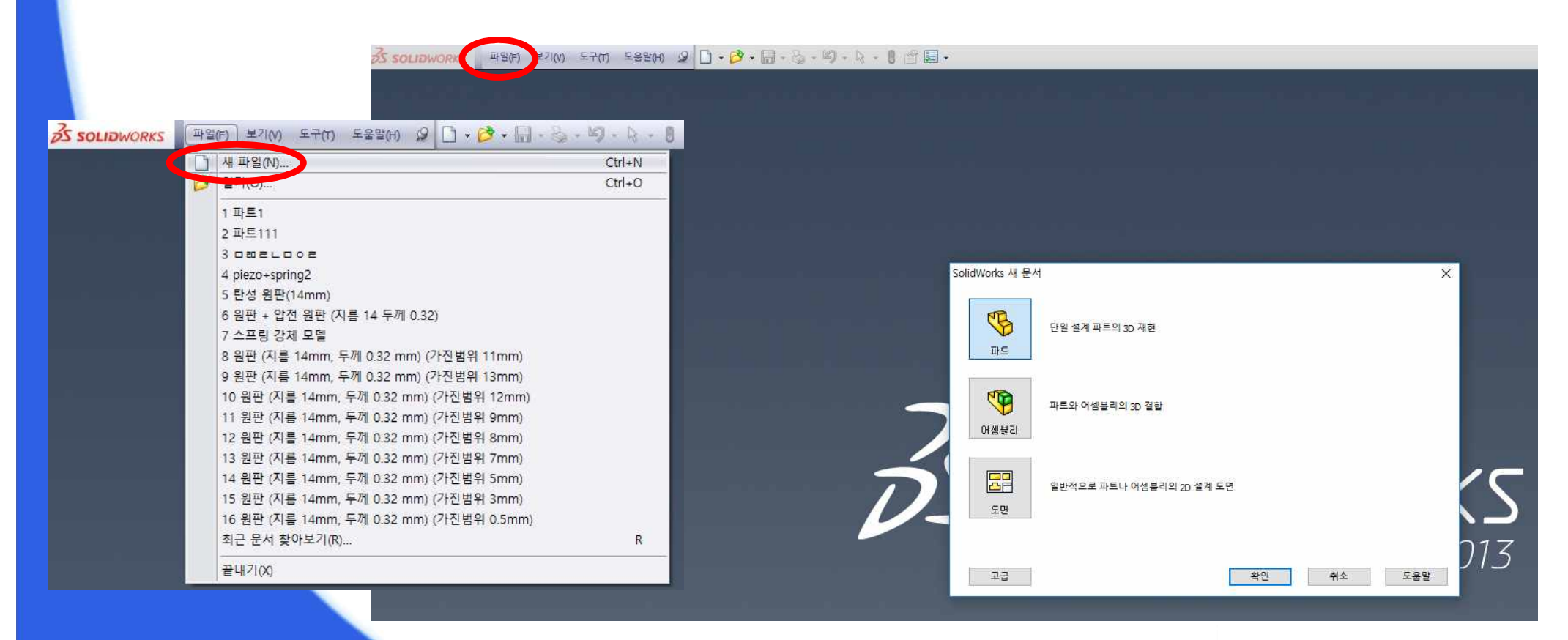

## SolidWorks 복습 2 (3)

### ③ 정면에 선과 중심선을 사용하여 다음과 같이 스케치를 한다.

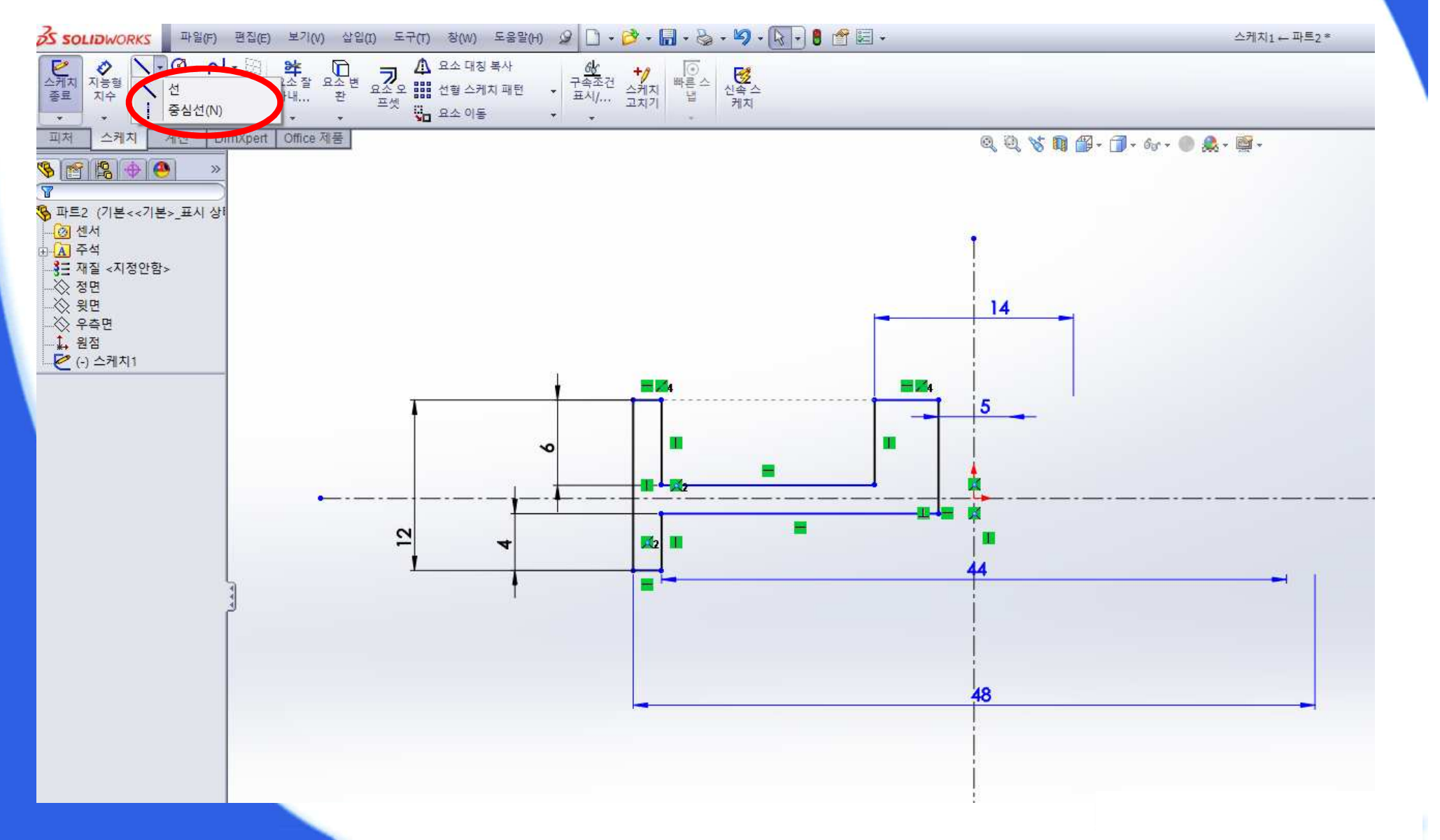

## SolidWorks 복습 2 (4)

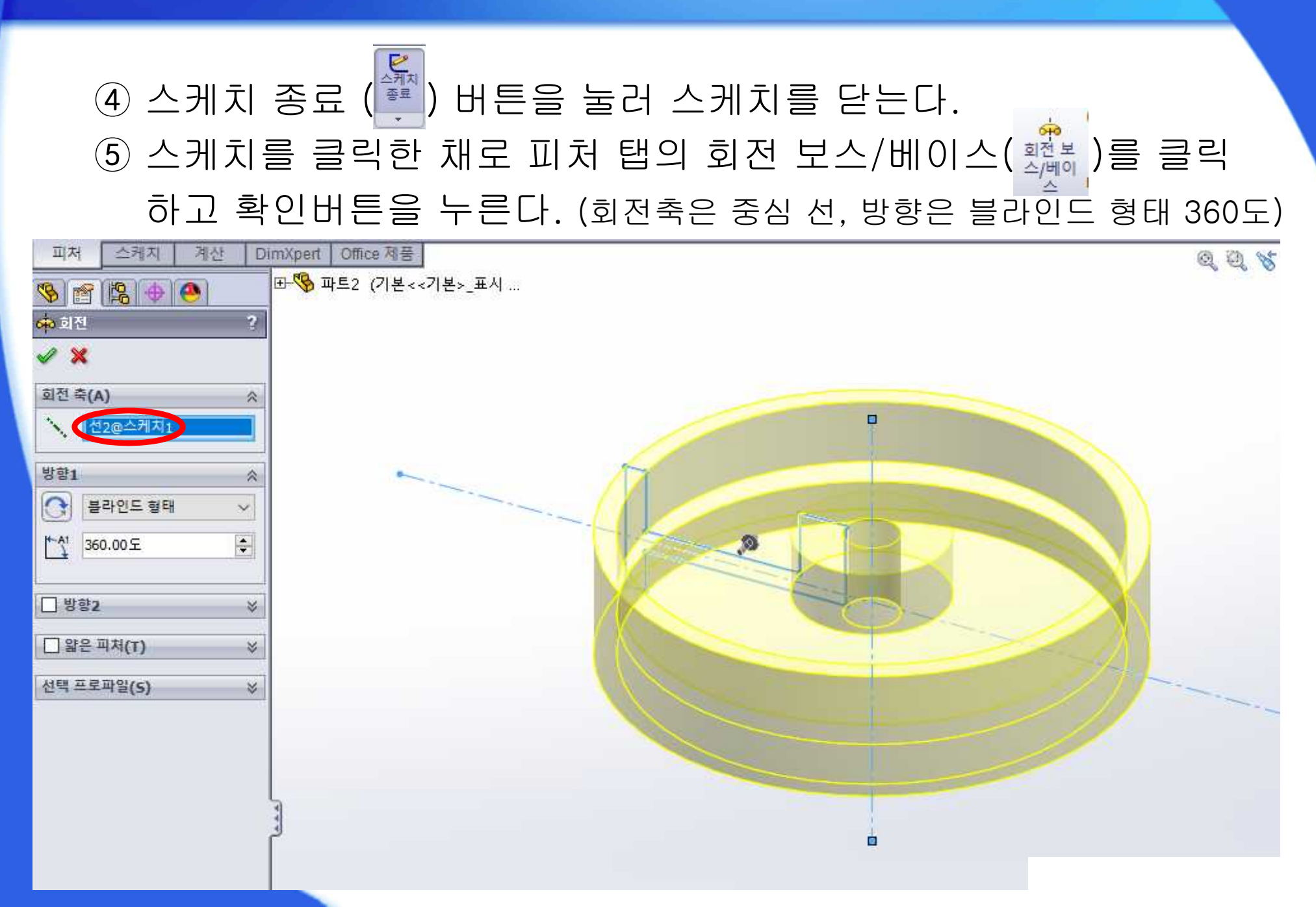

## SolidWorks 복습 2 (5)

### ⑥ 회전체 안쪽 면을 클릭한 채로 오른쪽 버튼을 눌러 스케치를 시작 한다. (면에 수직으로 보기 (♣) 사용 후 스케치)

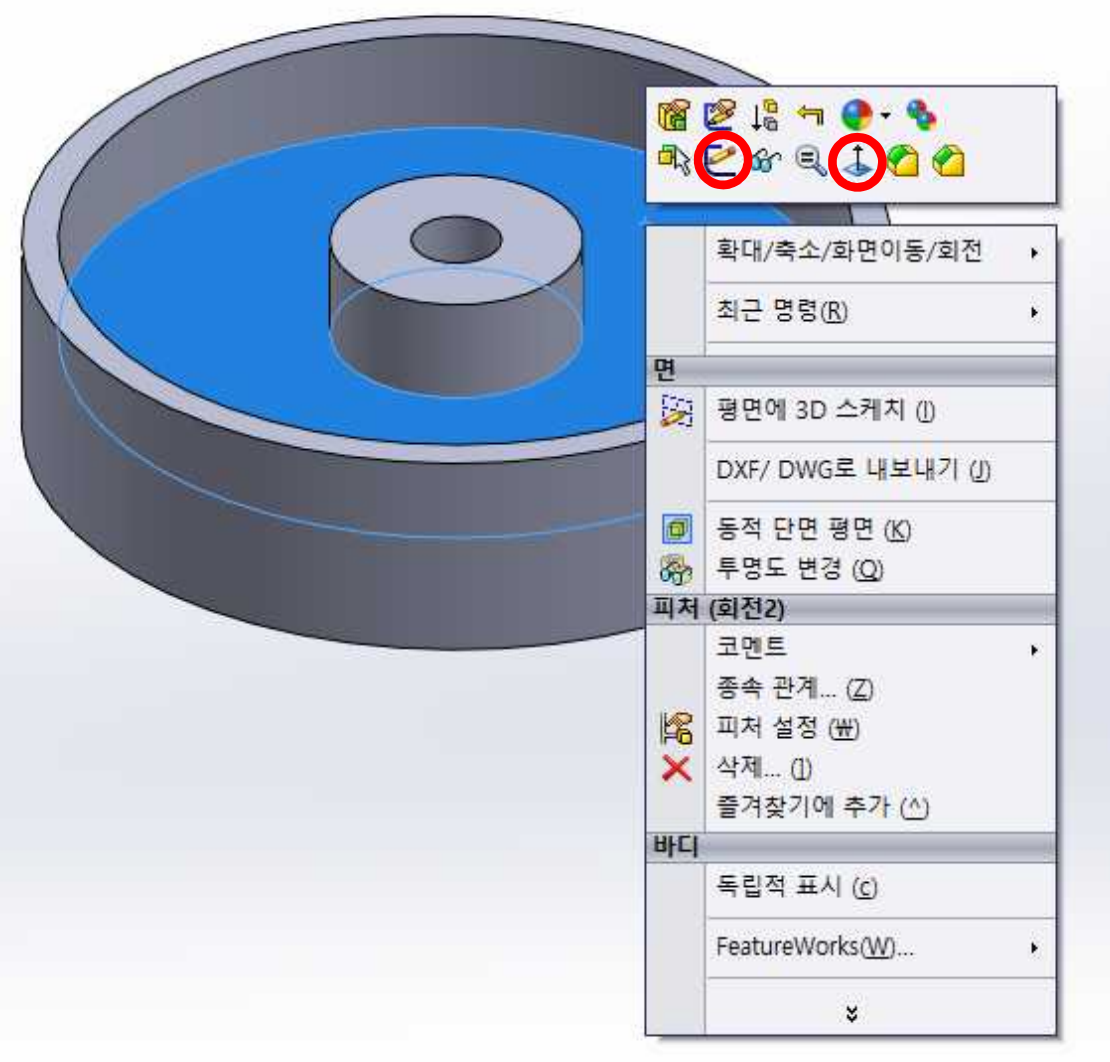

## SolidWorks 복습 2 (6)

#### ⑦ 원과 중심선을 이용하여 다음과 같이 스케치를 한다.

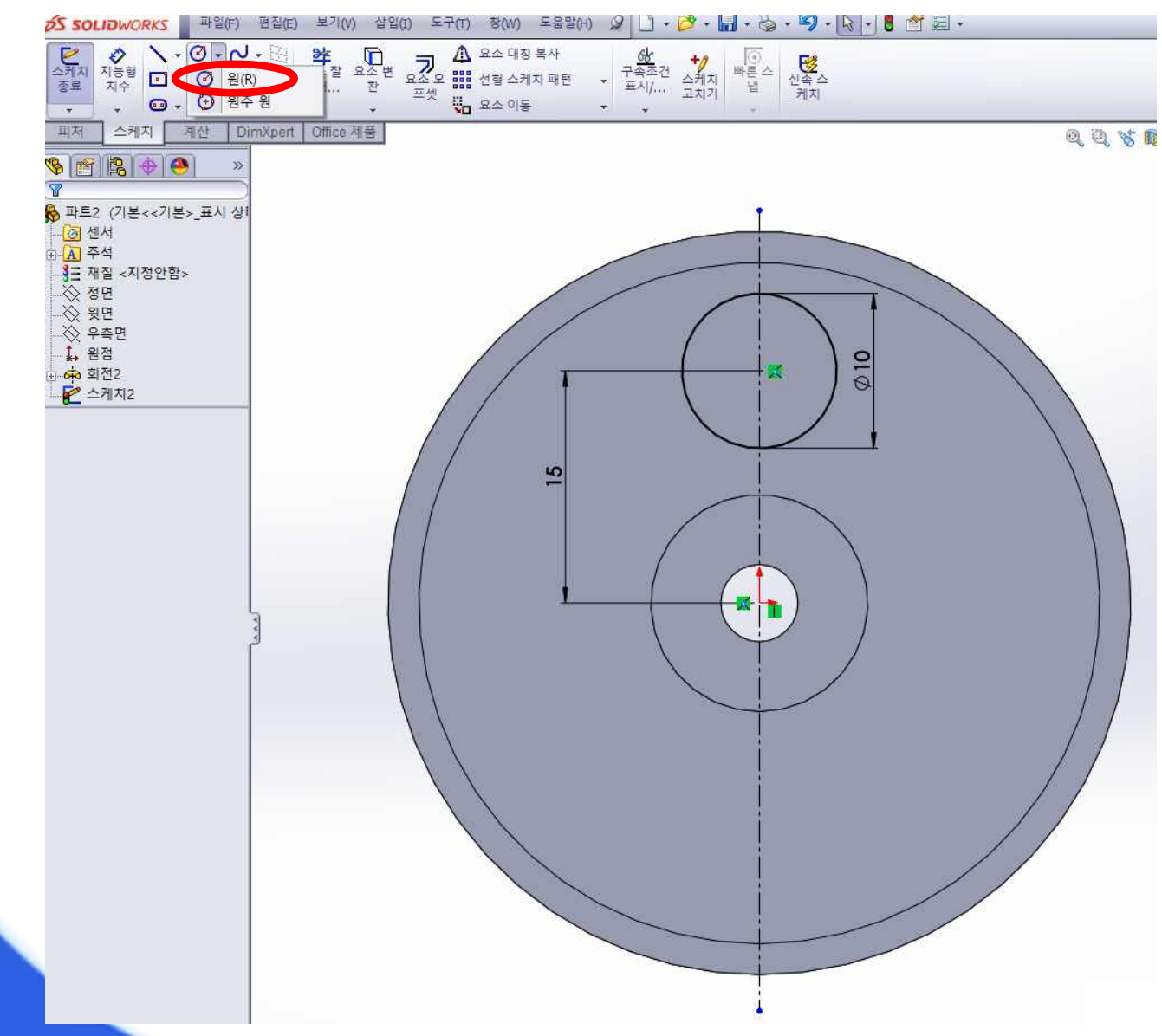

## SolidWorks 복습 2 (7)

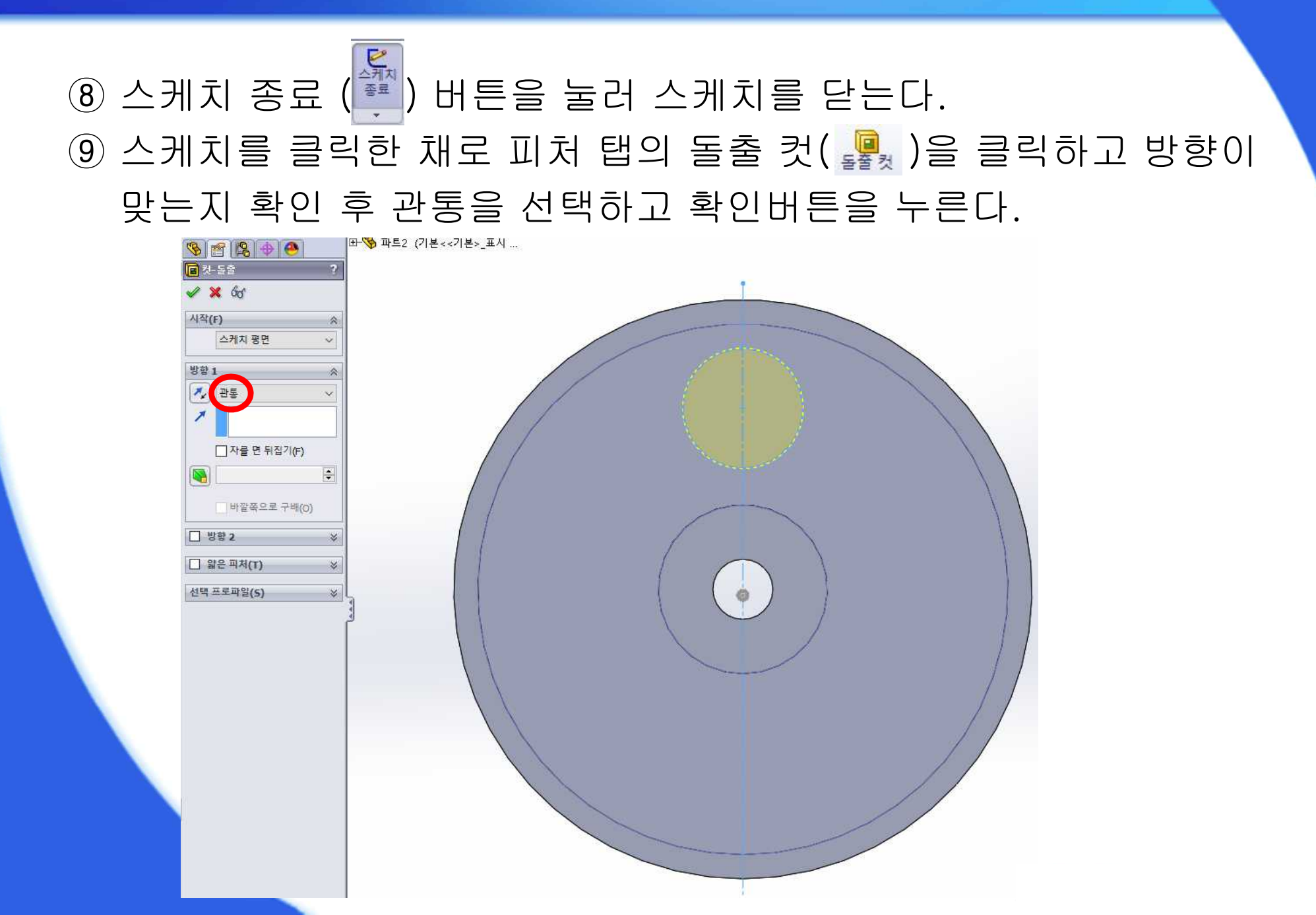

## SolidWorks 복습 2 (8)

### ⑩ 피처 탭의 원형 패턴을 클릭하고 패터할 피처는 ⑨ 에서 돌출 컷한 파일, 파라미터에는 원의 모서리, 60도 간격으로 6개를 형성한다.

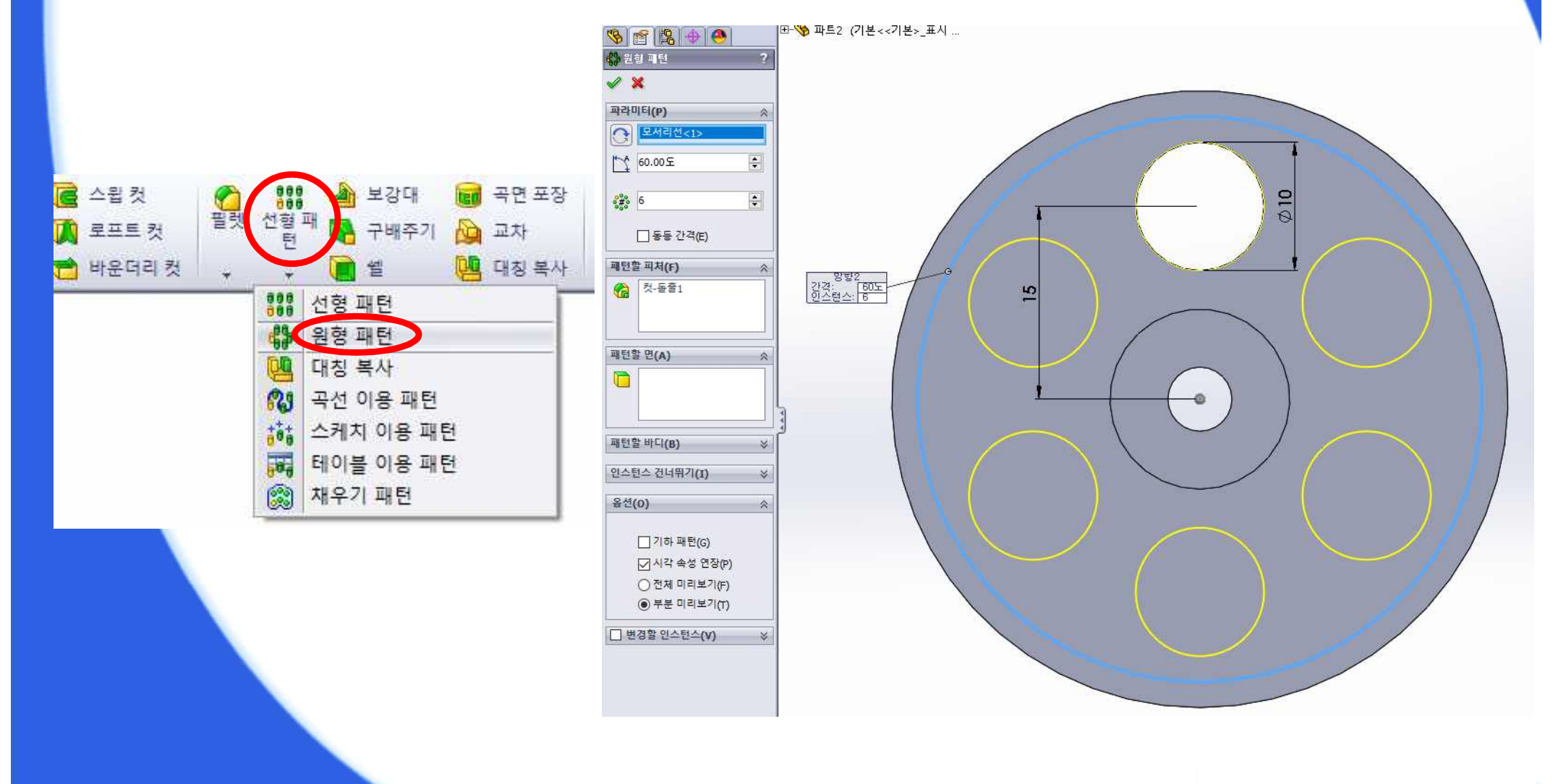

## SolidWorks 복습 2 (9)

## 전면에 중심점 원과 중심선을 사용하여 다음과 스케치를 한다. (면에 수직으로 보기 (♣) 사용 후 스케치)

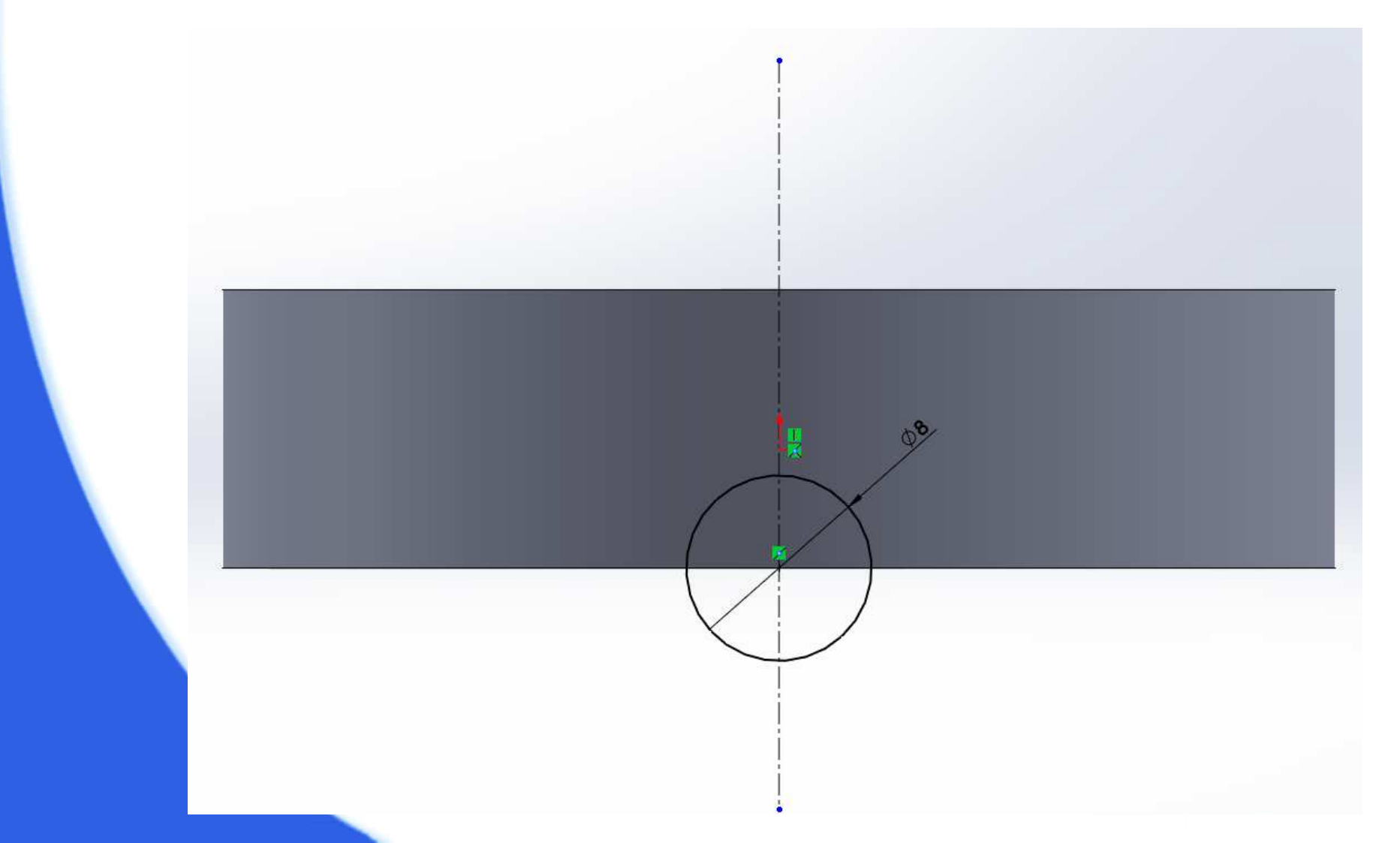

## SolidWorks 복습 2 (10)

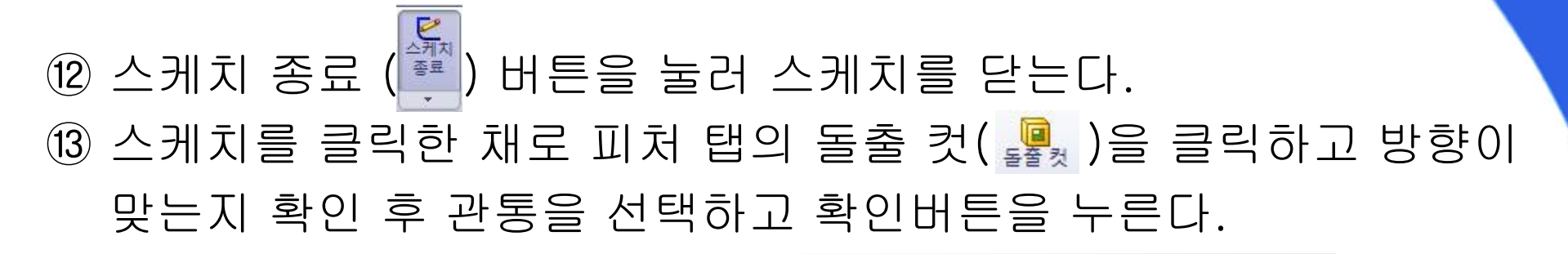

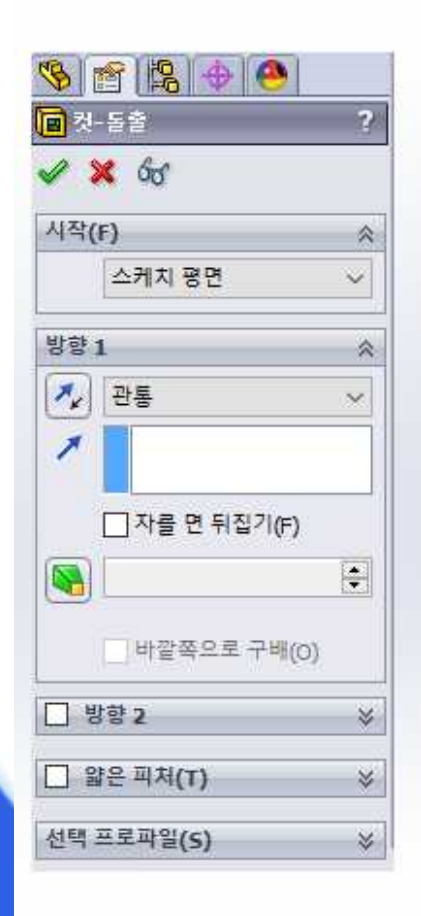

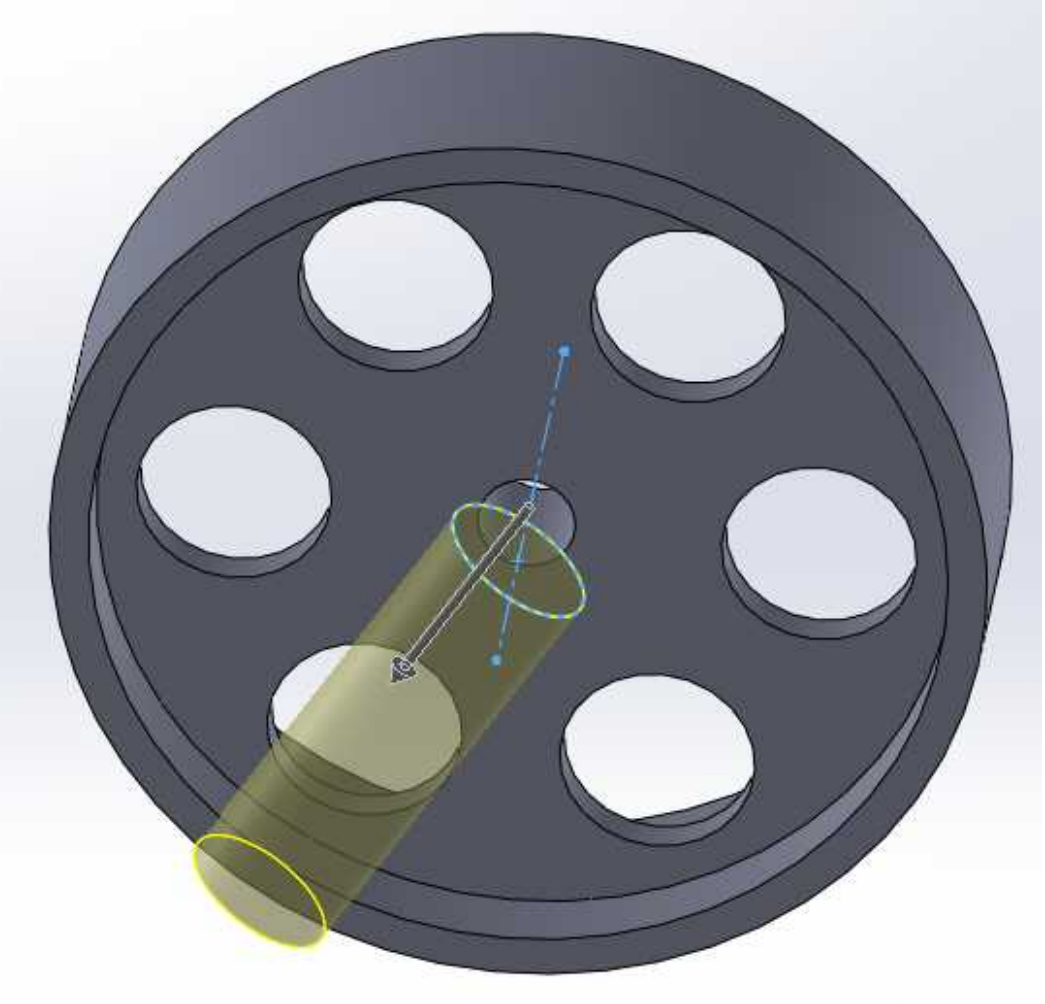

## SolidWorks 복습 2 (11)

 14 피처 탭의 원형 패턴을 클릭하고 패터할 피처는 13 에서 돌출 컷한 파일, 파라미터에는 원의 모서리, 90도 간격으로 4개를 형성한다.

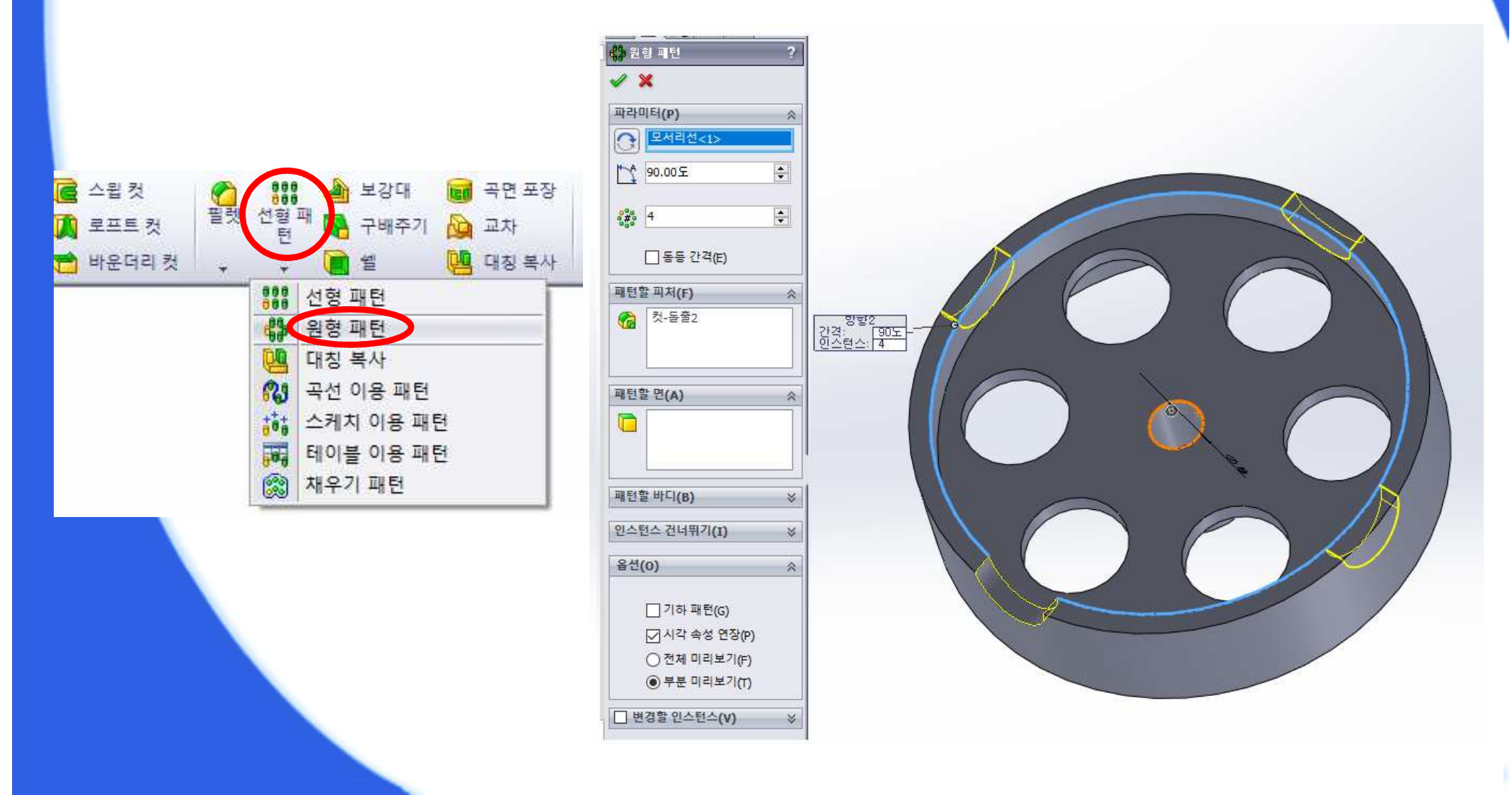

## SolidWorks 복습3(1)

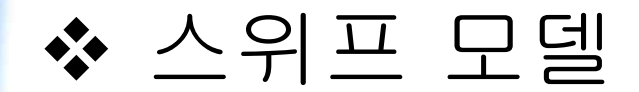

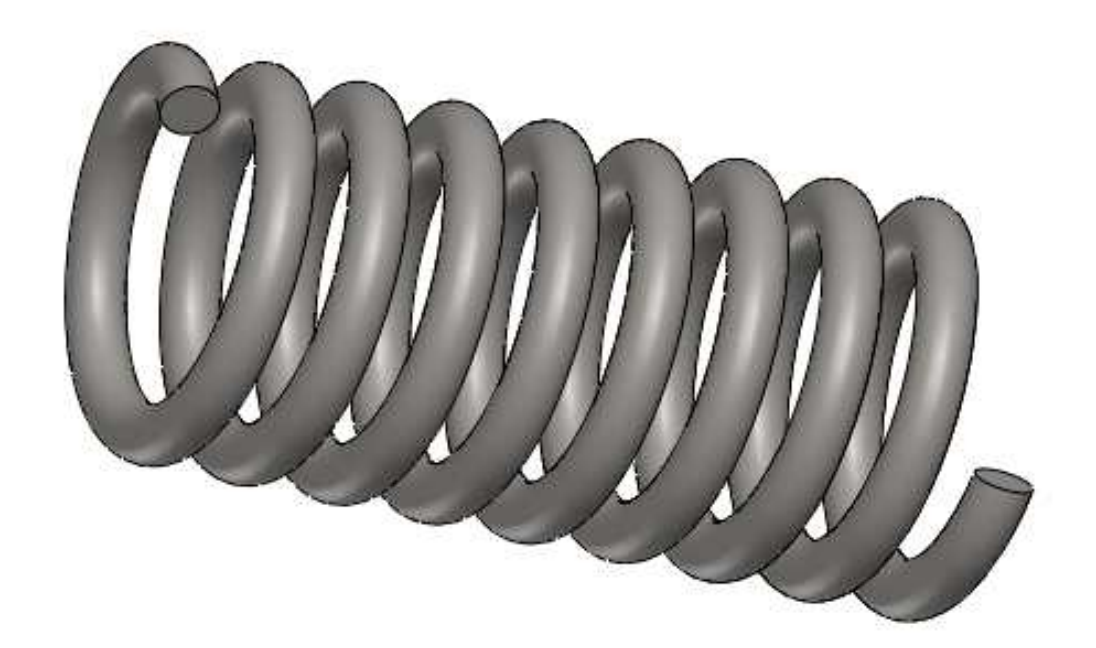

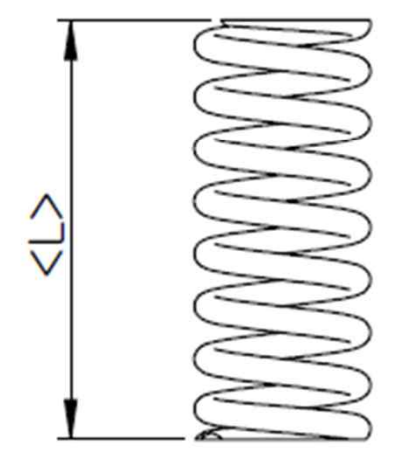

| $\triangle$           |               |  |
|-----------------------|---------------|--|
| 품 명                   | SPRING-SG     |  |
| 선 경                   | Ø 1.1         |  |
| 외 경                   | Ø 7.8 +0/-0.1 |  |
| 내경                    | Ø 5.3 +0.1/-0 |  |
| 총권수                   | 8.8 권         |  |
| 자유장 <mark>(</mark> L) | 16.3          |  |
| 취부장                   | 11.7          |  |
| 취부하중                  | 3500 ±150 gf  |  |
| 스프링 상수                | 722 g/mm      |  |
| 끝단부 형상                | 양면연삭          |  |

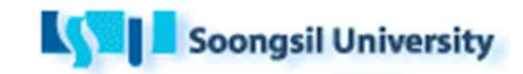

## SolidWorks 복습 3 (2)

## ✤ 모델링 방법 ① SolidWorks 프로그램을 실행한다. ② 파일 -> 새 파일을 누른 후 SolidWorks 새 문서 창이 뜨면 파트를 클릭하고 확인을 누른다.

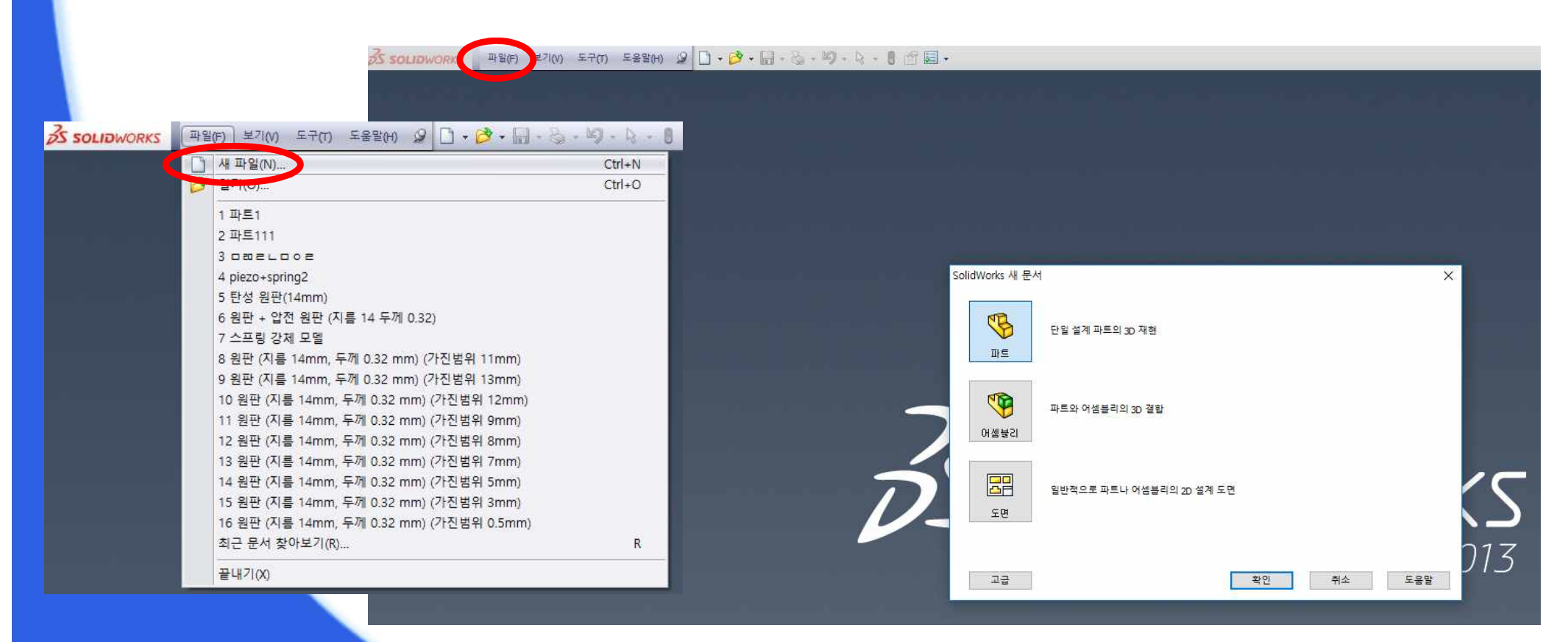

## SolidWorks 복습 3 (3)

#### ③ 정면에 원을 사용하여 다음과 같이 스케치를 한다.

|                                                                                                    | <b>多 SOLID</b> WORKS 파일(F)                 | 편집(E) 보기(V) 삽입(I) 도구(T) 창(W) 도움말(H) 🥥 🗋 • 🔂 • 🔛 • 🌭 • 🕊                                                                                                    | 🤉 • 💽 • 8 💣 🖾 •              | 스케치1↔ 파트3* |
|----------------------------------------------------------------------------------------------------|--------------------------------------------|----------------------------------------------------------------------------------------------------|------------------------------|------------|
| RAM       Ald       Dimkent       Office AB         Image: Classes       Image: Classes       Image: Classes       Image: Classes         Image: Classes       Image: Classes       Image: Classes       Image: Classes         Image: Classes       Image: Classes       Image: Classes       Image: Classes         Image: Classes       Image: Classes       Image: Classes       Image: Classes         Image: Classes       Image: Classes       Image: Classes       Image: Classes         Image: Classes       Image: Classes       Image: Classes       Image: Classes         Image: Classes       Image: Classes       Image: Classes       Image: Classes       Image: Classes         Image: Classes       Image: Classes       Image:                                                                                                    | ·<br>스케지<br>종료<br>·<br>·                   | 값         값         값         ☆         요소         변         요소         대         소         요소         전         요소         전         요소         전         주         전         요소         전         전         전         전         전         주         전         주         전         전         < | <mark>경</mark><br>위스<br>지    |            |
| Image: Second Second Secon                                                                                                    | 피처 스케치 계산 E                                | imXpert Office 제품                                                                                                    | @, @, % 🖬 ∰ + 🗇 + 6ø + ● 🌨 - | <b>•</b> • |
| P == 2 (7/8 < -1/8 × = 1/3) 2 = 3 = 3 (2023) 2 = 4 = 2 3 = 4 = 3 (2023) 3 = 4 = 3 (2023) 3 = 4 (2023) 3 = 4 (2023) 3 = 4 (2023) 3 = 4 (2023) 3 = 4 (2023) 3 = 4 (2023) 3 = 4 (2023) 3 = 4 (2023) 3 = 4 (2023) 3 = 4 (2023) 3 = 4 (2023) 3 = 4 (2023) 3 = 4 (2023) 3 = 4 (2023) 3 = 4 (2023) 3 = 4 (2023) 3 = 4 (2023) </th <th></th> <th></th> <th></th> <th></th>                                                                                                    |                                            |                                                                                                    |                              |            |
| ● 4 年程<br>● 4 年程<br>● 4 年<br>● 4 年<br>● 4 | 🔂 파트3 (기본<<기본>_표시 상<br>                    |                                                                                                    |                              |            |
| · · · · · · · · · · · · · · · · · · ·                                                                                                    | ⊕ <mark>A</mark> 주석<br>♣ <u></u> 재질 <지정안함> |                                                                                                    |                              |            |
| · · · · · · · · · · · · · · · · · · ·                                                                                                    | ·····································      |                                                                                                    |                              |            |
|                                                                                                    | ·····································      |                                                                                                    |                              | 0.585      |
|                                                                                                    |                                            |                                                                                                    |                              |            |
|                                                                                                    |                                            |                                                                                                    |                              |            |
|                                                                                                    |                                            |                                                                                                    |                              | /          |
|                                                                                                    |                                            |                                                                                                    |                              |            |
|                                                                                                    |                                            |                                                                                                    |                              |            |
|                                                                                                    |                                            |                                                                                                    |                              |            |
|                                                                                                    |                                            | <sup>2</sup>                                                                                                    | +                            |            |
|                                                                                                    |                                            |                                                                                                    |                              |            |
|                                                                                                    |                                            |                                                                                                    |                              |            |
|                                                                                                    |                                            |                                                                                                    |                              |            |
|                                                                                                    |                                            |                                                                                                    |                              |            |
|                                                                                                    |                                            |                                                                                                    | X /                          |            |
|                                                                                                    |                                            |                                                                                                    |                              |            |
|                                                                                                    |                                            |                                                                                                    |                              |            |

## SolidWorks 복습 3 (4)

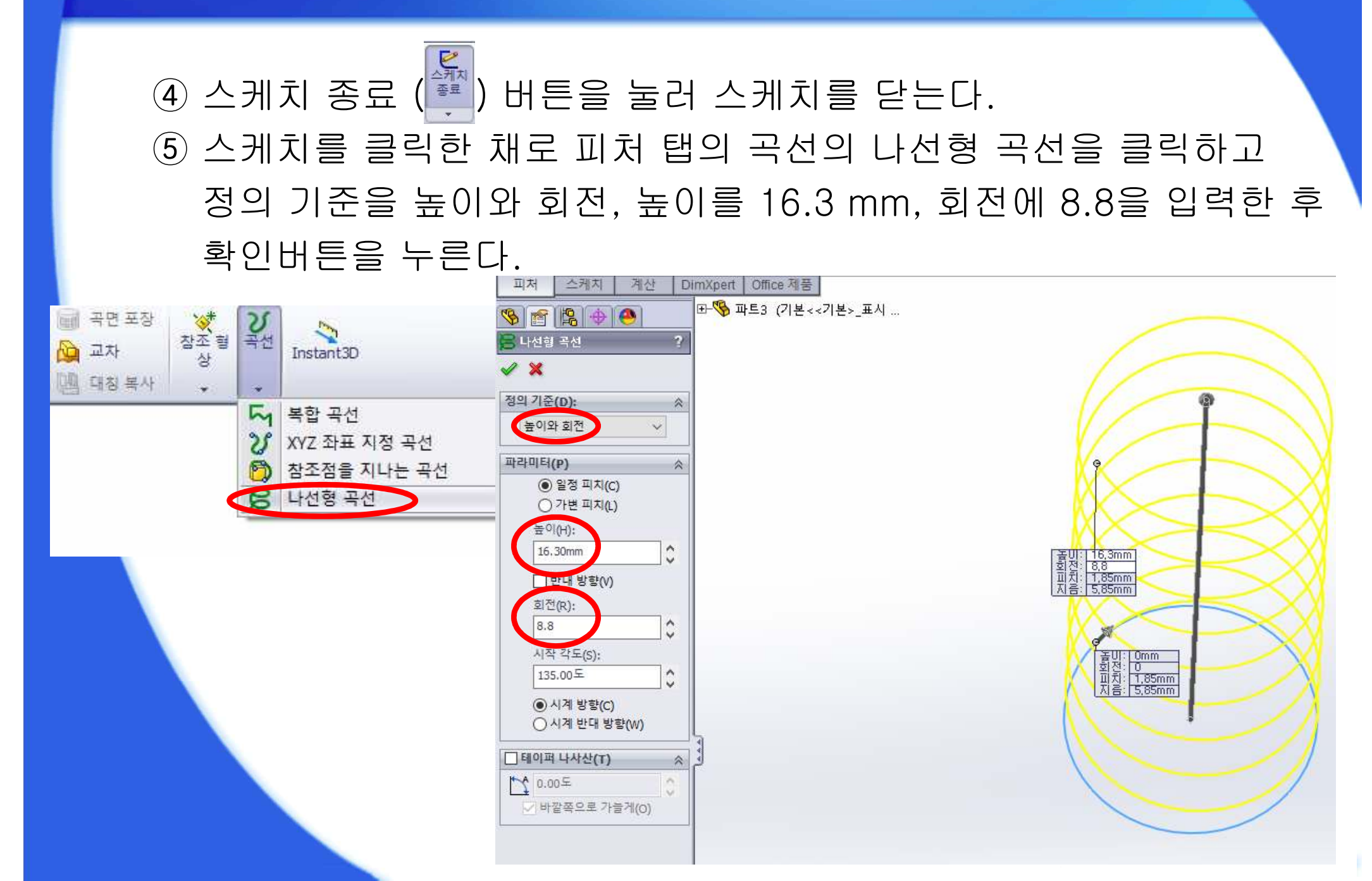

## SolidWorks 복습 3 (5)

⑥ 우측면에 지름 1.1 mm인 원을 스케치를 한다.

(면에 수직으로 보기 (▲) 사용 후 스케치)
 ⑦ Ctrl 키를 누른 상태에서 ⑥ 에서 스케치한 원의 중심과 ⑤ 에서 스케 치한 나선형 곡선을 클릭하고 구속 조건 창이 뜨면 구속조건 부가에 관통을 선택하고 확인을 누른다.

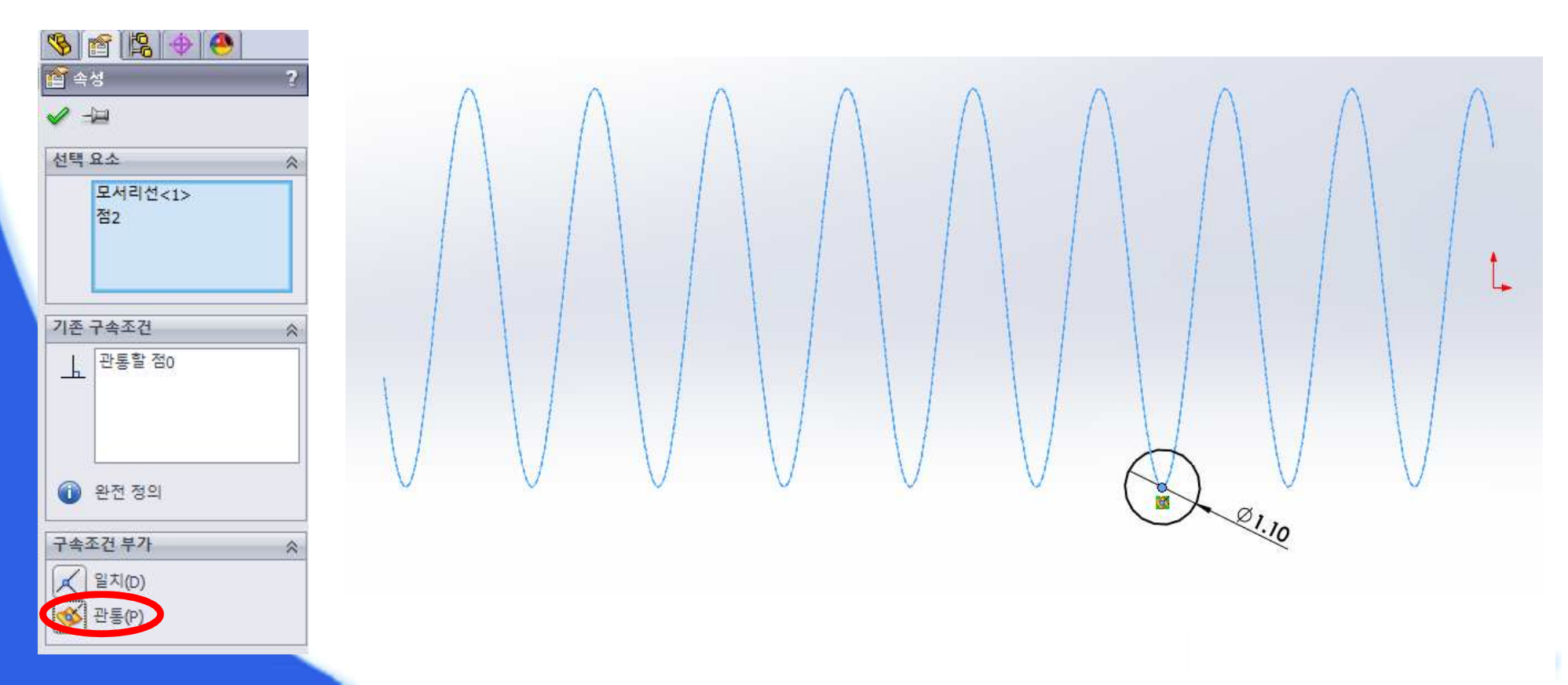

## SolidWorks 복습 3 (6)

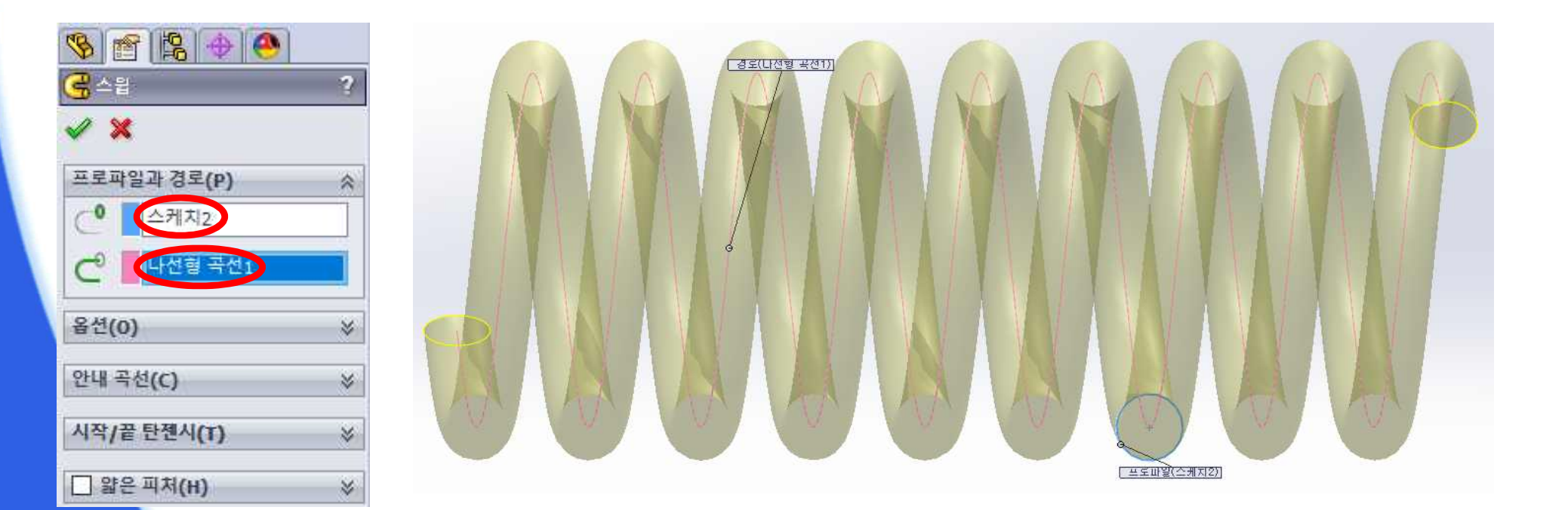

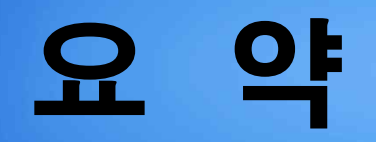

ANSYS 소개

SolidWorks 복습

1. 돌출 및 회전 모델

2. 원형 패턴 모델

3. 스위프 모델